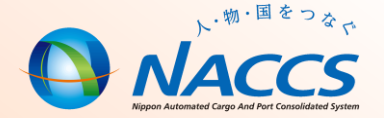

# NACCS業務資料 海上編(簡略版) 【保税】

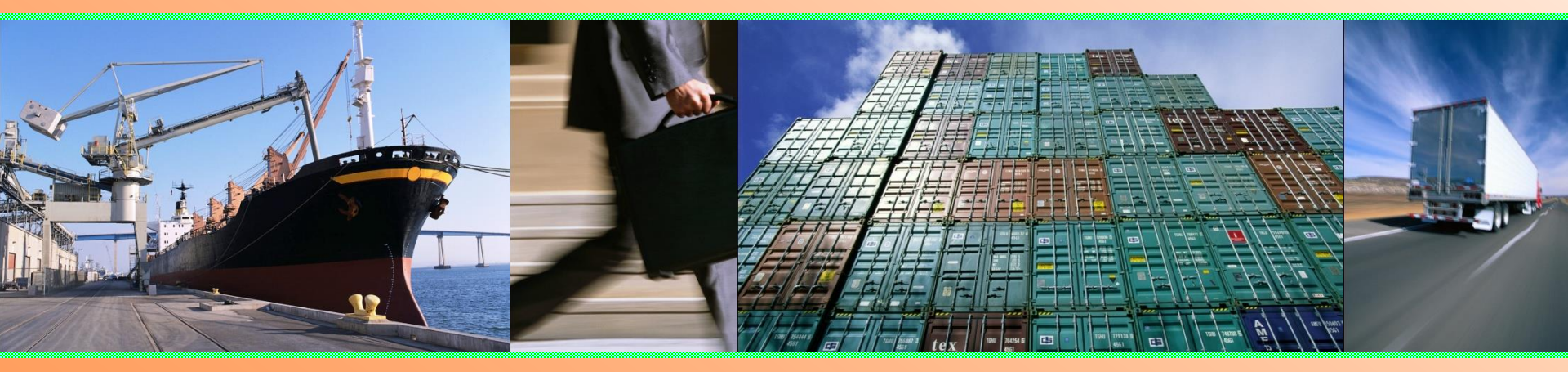

# 輸出入·港湾関連情報処理センター株式会社 <u>2019年 秋期</u>

#### =目次=

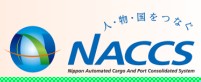

|   | 輸出貨物業務(保税蔵置場)                   |           |
|---|---------------------------------|-----------|
| • | 貨物情報を基本とした輸出貨物処理                |           |
|   | 【在来船の在来貨物の場合】・・・・・・・・・・・・・・3    |           |
| • | 貨物情報を基本とした輸出貨物処理                |           |
|   | 【コンテナ貨物の場合】・・・・・・・・・・・・・・・・・4   |           |
| • | 保税蔵置場 搬出入業務の流れ ・・・・・・・・・・・5     |           |
| • | BIC:搬入確認登録(輸出未通関) ・・・・・・・・・・7   |           |
| • | BID:搬入確認登録(輸出許可済) ・・・・・・・・・9    |           |
| • | BIF:輸出貨物情報訂正・・・・・・・・・・・・・・・11   |           |
| • | 輸出貨物搬出業務について ・・・・・・・・・・・・・・13   |           |
| • | BOC:搬出確認登録(輸出許可済)・・・・・・・・・・・14  |           |
| • | バンニング情報登録の種類・・・・・・・・・・・・・・・15   |           |
| • | VAN:バンニング情報登録(コンテナ単位)・・・・・・・16  |           |
| • | VAE:バンニング情報登録(輸出管理番号単位)・・・・・・17 |           |
| • | 【注意】 経由地バンニング・・・・・・・・・・・・・・18   |           |
| • | VAD:バンニング情報訂正・・・・・・・・・・・・・・・・19 |           |
| • | VAA:バンニング情報追加・・・・・・・・・・・・・・・・20 | <b>()</b> |
|   |                                 |           |

VAC: バンニング情報取消・・・・・・・・・・・・・・21

| 0 | 輸人貨物業務(保柷蔵置場)               |
|---|-----------------------------|
| • | 貨物情報を基本とした輸入貨物処理            |
|   | 【在来船の在来貨物の場合】・・・・・・・・・23    |
| • | 貨物情報を基本とした輸入貨物処理            |
|   | 【コンテナ貨物の場合】・・・・・・・・・・・24    |
| • | 保税蔵置場 搬出入業務の流れ ・・・・・・・・25   |
| • | BIA:搬入確認登録(保税運送貨物)・・・・・・27  |
| • | 【注意】BIA:搬入確認登録(保税運送貨物)・・・29 |
| • | BOA:搬出確認登録・・・・・・・・・・・・30    |
| • | SAI: 輸入貨物情報訂正・・・・・・・・・・31   |
|   | 主な照会業務                      |

| • | ICG(貨物情報照会) ・ | • | • | • | • | • | • | • | • | • | • | • | • | • | • | • | 33 |
|---|---------------|---|---|---|---|---|---|---|---|---|---|---|---|---|---|---|----|
| • | ICN(コンテナ状況照会) | • | • | • | • | • | • | • | • | • | • | • | • | • | • | • | 37 |
| • | 業務リンク機能について   | • | • | • | • | • | • | • | • | • |   |   |   | • | • | • | 39 |

#### 問合せ事例集

| • | コンテナ単位でBIAする際の搬入識別の入力方法について・・41  |
|---|----------------------------------|
| • | 税関による「MEK:滅却承認」後の処理について・・・・42    |
| • | 輸出許可後、一部不積みとなった場合の対応について・・・43    |
| • | BOC(搬出確認登録(輸出許可済))後、搬入方法について・・44 |
| • | 管理資料の取得方法について・・・・・・・・・・・45       |
|   |                                  |

#### 保税管理資料保存サービス

| • 保税管理資料保存サービスについて・・・・・ | • • | • • • • | • 47 |
|-------------------------|-----|---------|------|
|-------------------------|-----|---------|------|

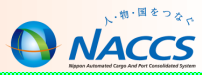

# 輸出貨物業務(保税蔵置場)

2

~ NACCS(海上システム)は、輸出入貨物に関わる関係者の全員参加を前提にしたシステムであり、貨物情報はその関係者が共有利用します。~

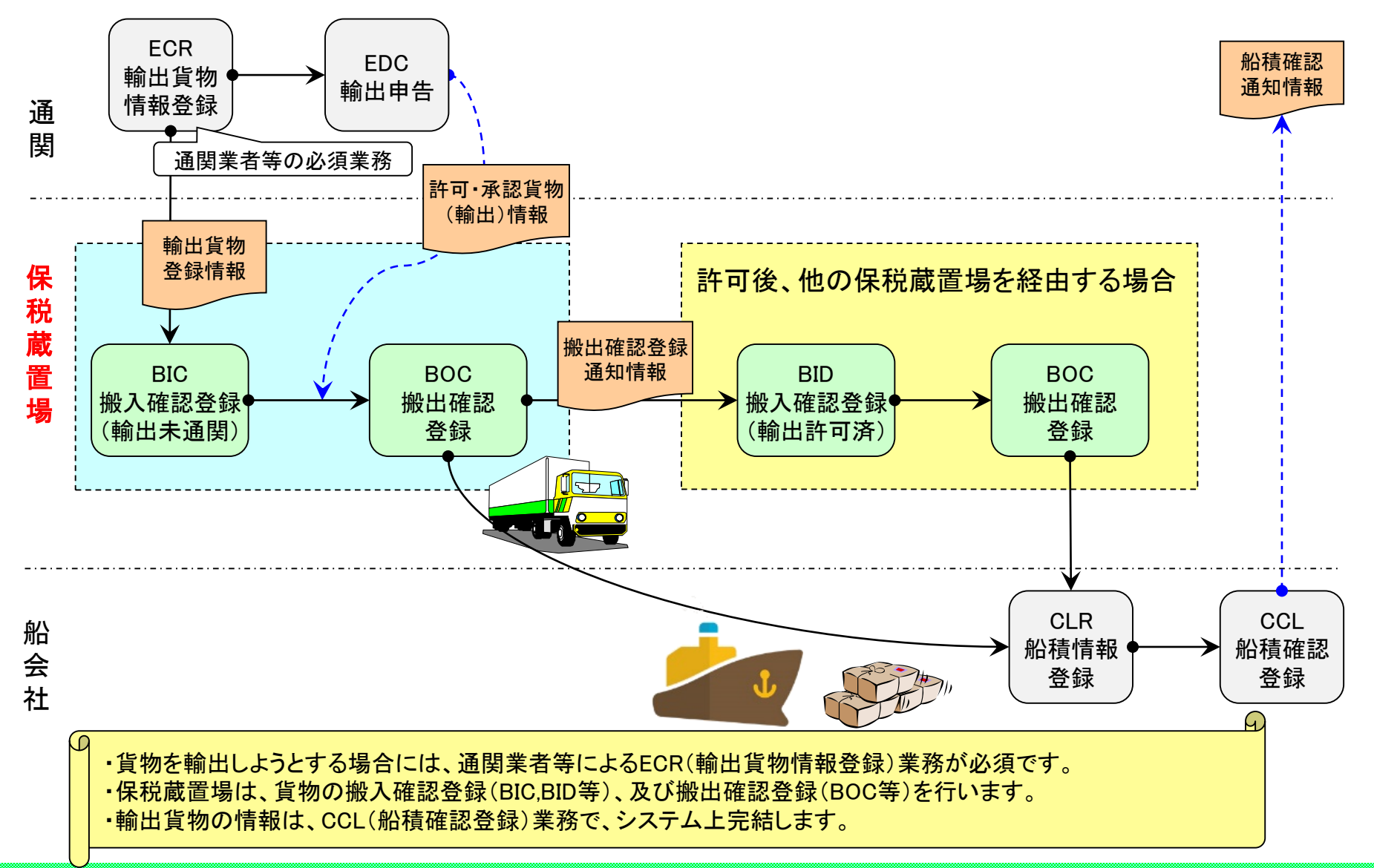

3

## 貨物情報を基本とした輸出貨物処理[コンテナ貨物の場合]

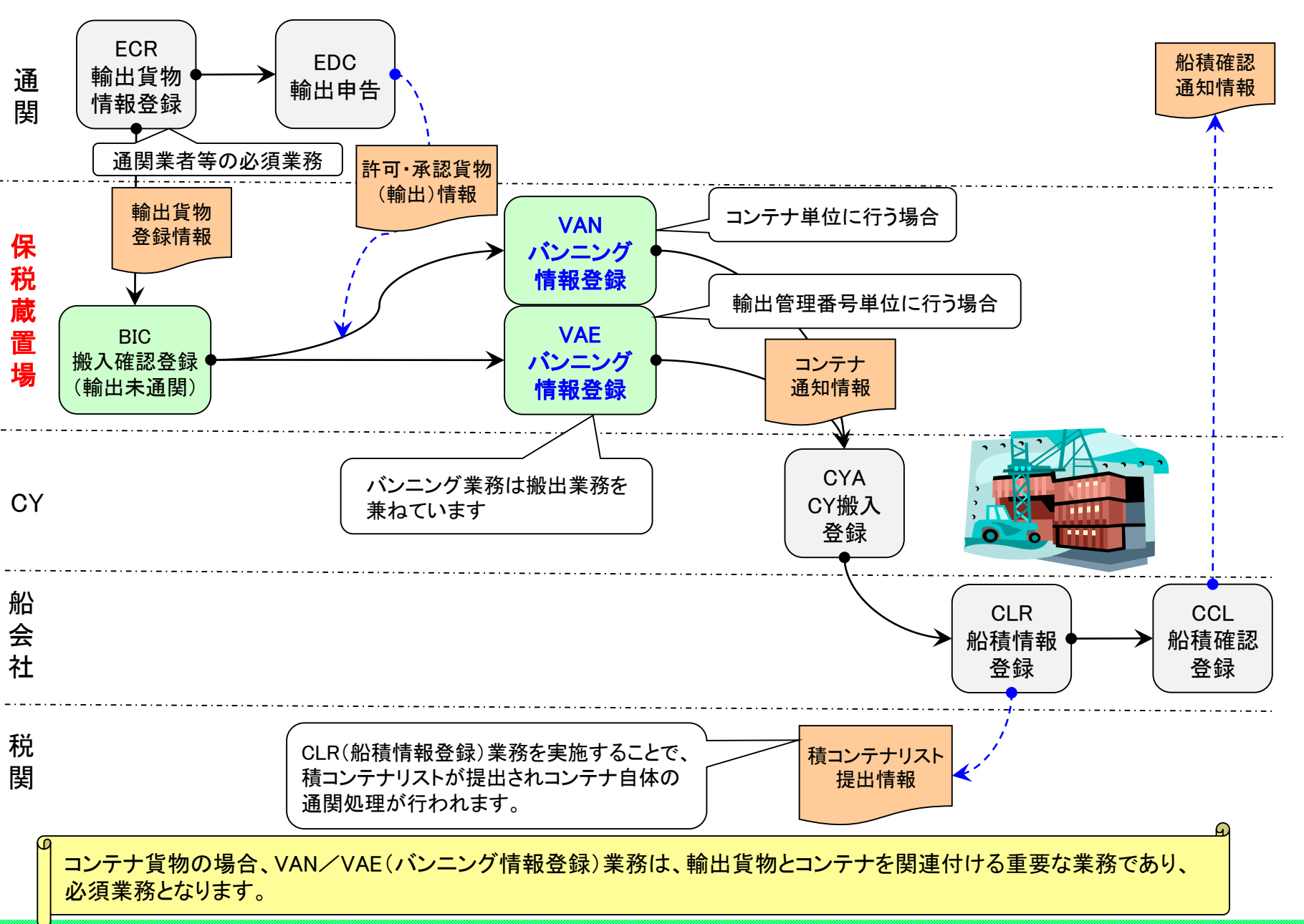

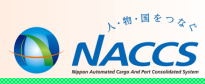

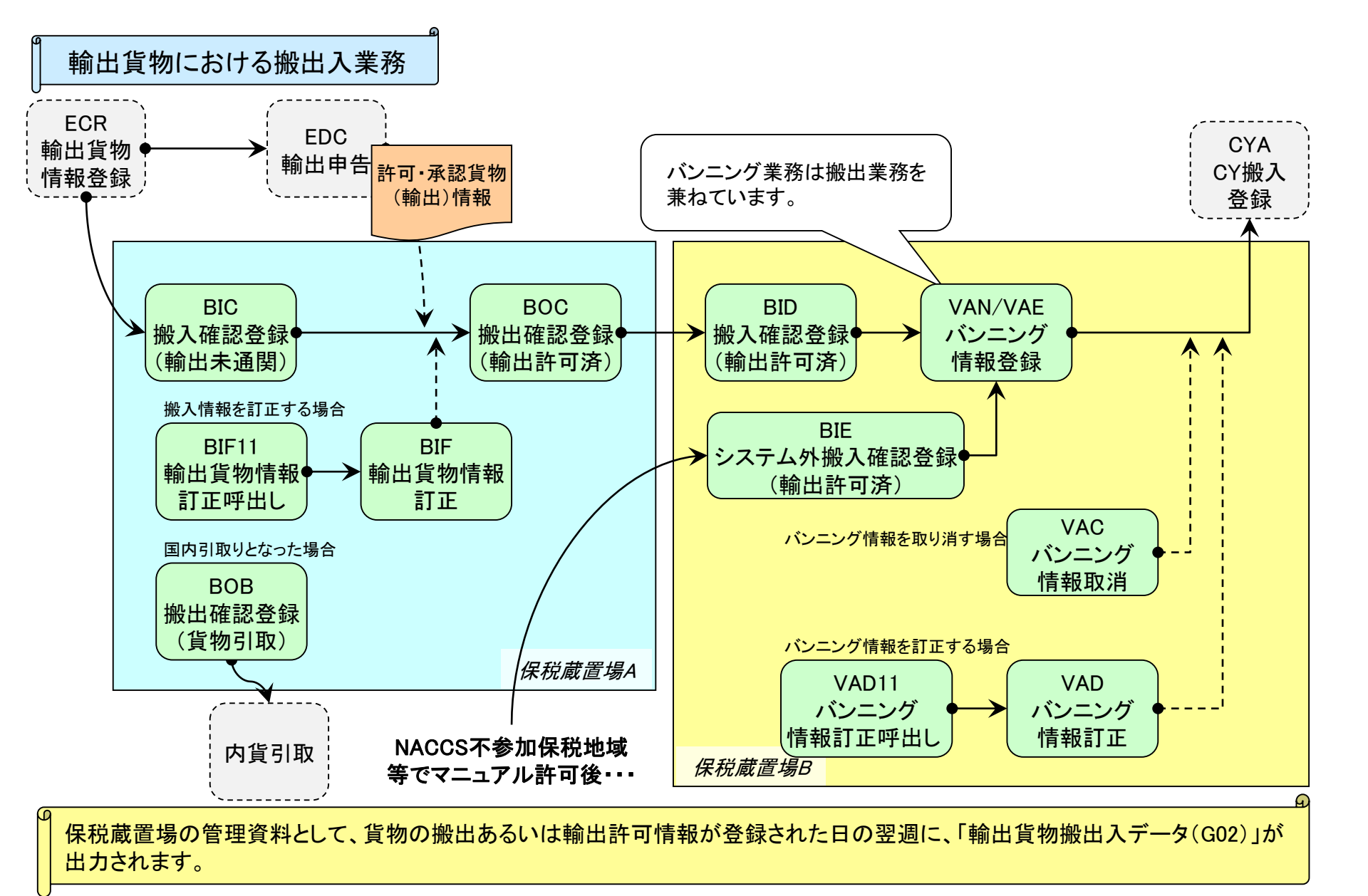

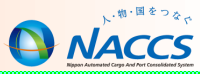

# 保税蔵置場で実施する輸出貨物の搬入業務

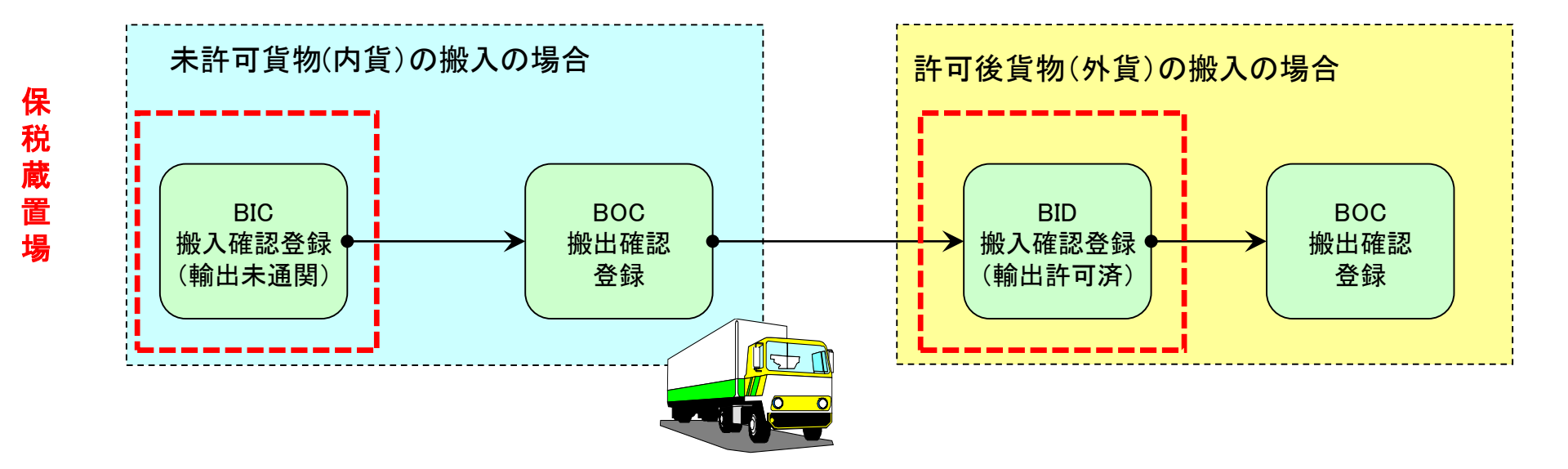

### BIC: 搬入確認登録(輸出未通関)

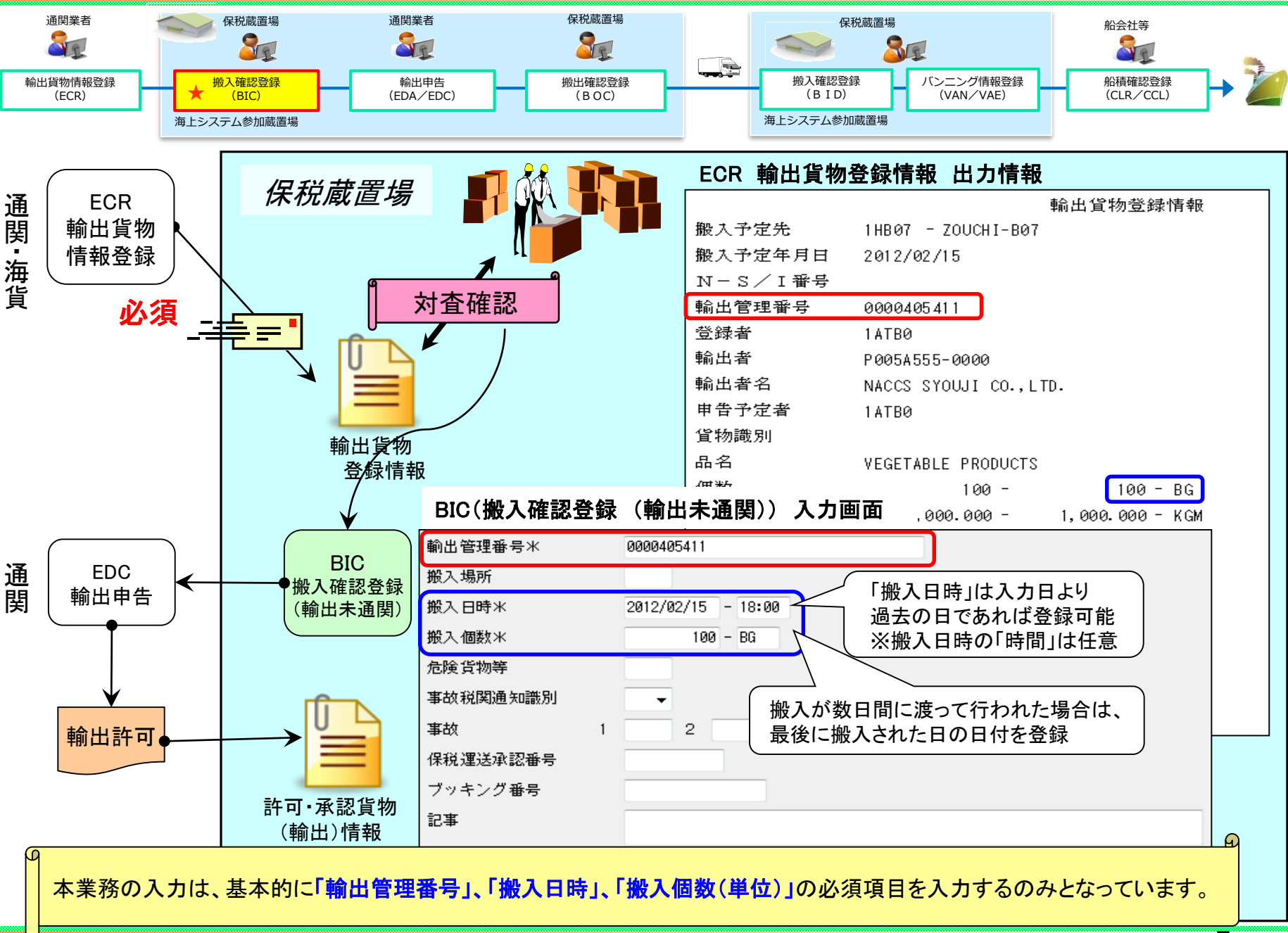

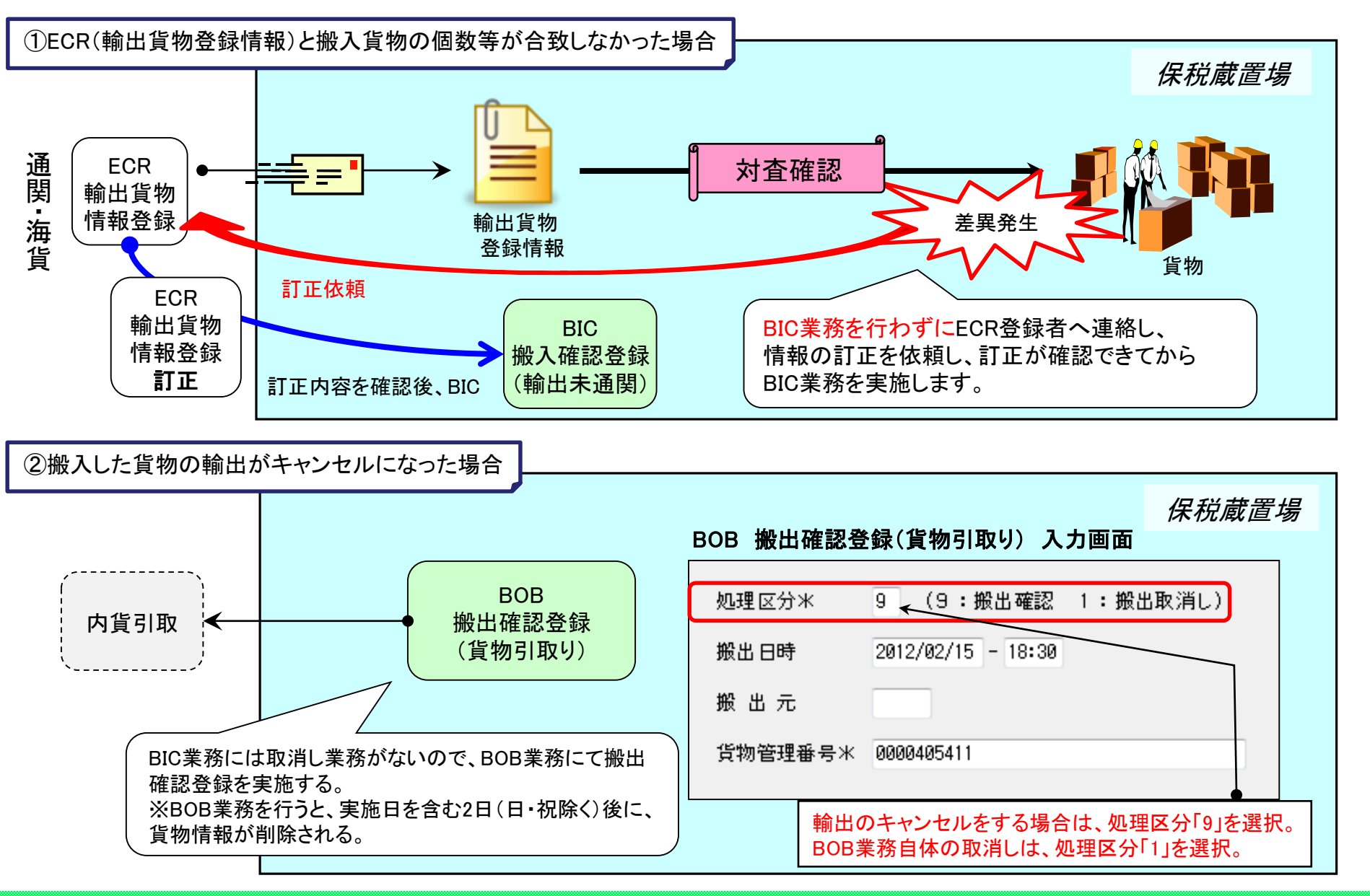

### BID: 搬入確認登録(輸出許可済)

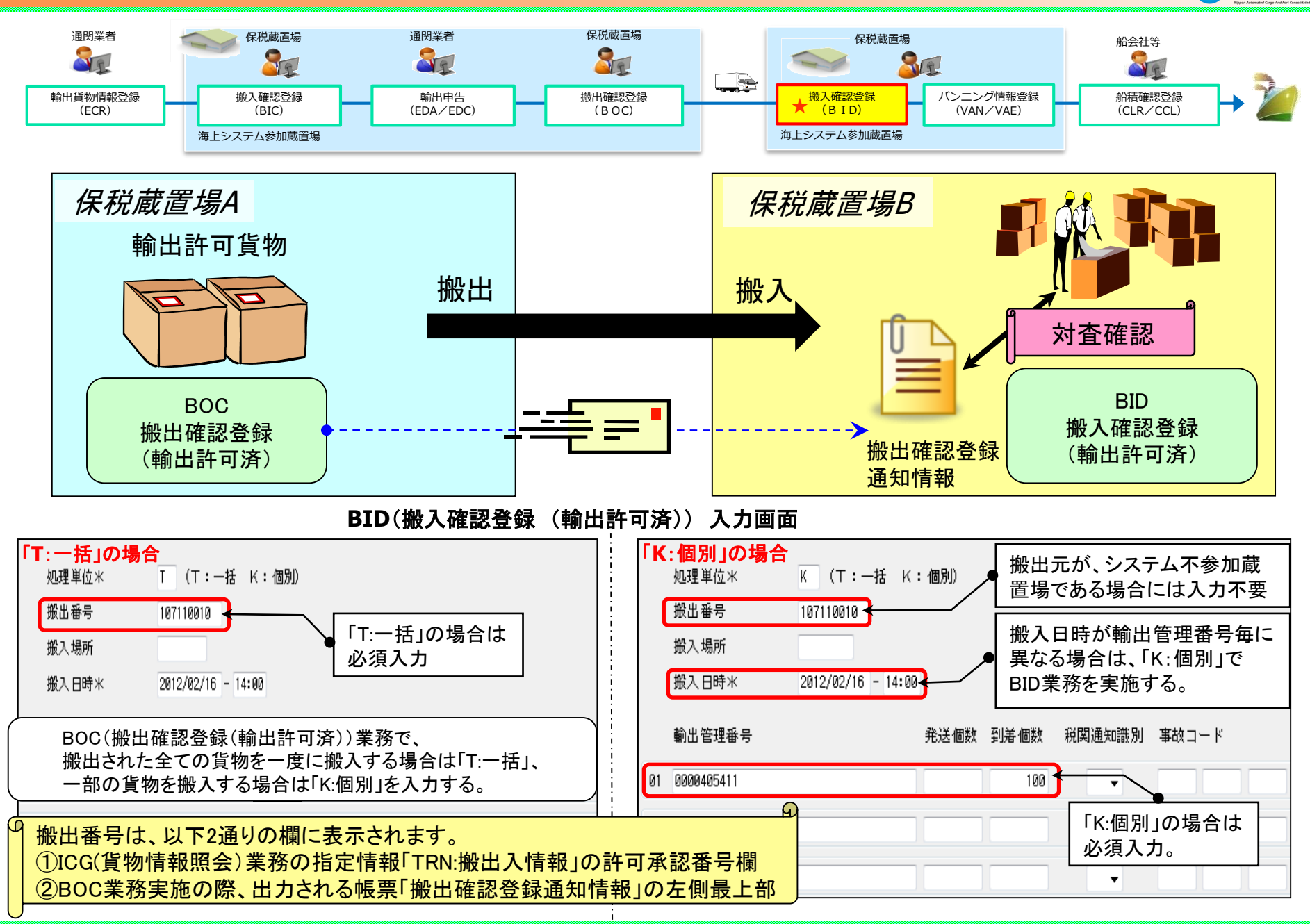

9

## BIE:システム外搬入確認(輸出許可済)

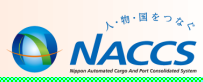

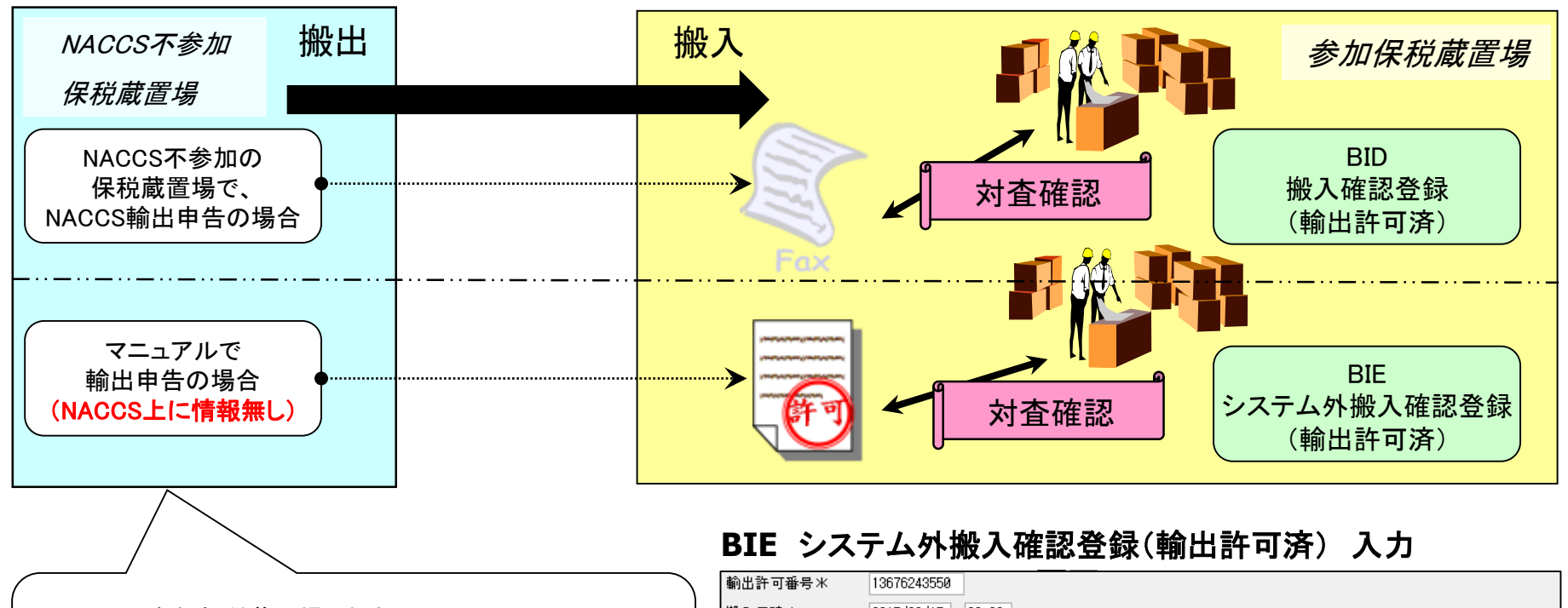

NACCS不参加保税蔵置場(地域)で、

NACCSシステムで輸出申告された場合は「BID」業務、

マニュアルで輸出申告された場合は「BIE」業務を行います。

| 輸出許可番号*  | 13676243550                                                                     |
|----------|---------------------------------------------------------------------------------|
| 般入日時*    | 2017/08/15 - 09:00                                                              |
| 績戻し許可    | ✓                                                                               |
| 発送個数     | 到着個数米 100 - BG                                                                  |
| 重量米      | 1000.000 - KGM v 容積 - V                                                         |
| 輸出者      | 8634567890123-0000                                                              |
| 輸出者名     |                                                                                 |
| 品名米      | VEGETABLE PRODUCTS                                                              |
| 船会社      | SAKA         積載予定船舶米         9999         - NACCS MARU         航海番号         100 |
| 入港日      | 2017/08/14 積出港米 JPTYO 出港日 2017/08/20 船卸港 USLAX                                  |
| 荷受形態*    | 51 🗸 荷渡形態 51 🗸                                                                  |
| 社内整理番号   |                                                                                 |
| 記号番号米    | NACCS IN DIA                                                                    |
|          |                                                                                 |
| 最終仕向地*   | USLAX ブッキング番号                                                                   |
| 事故税関通知識別 | ▼                                                                               |

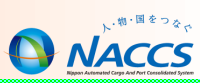

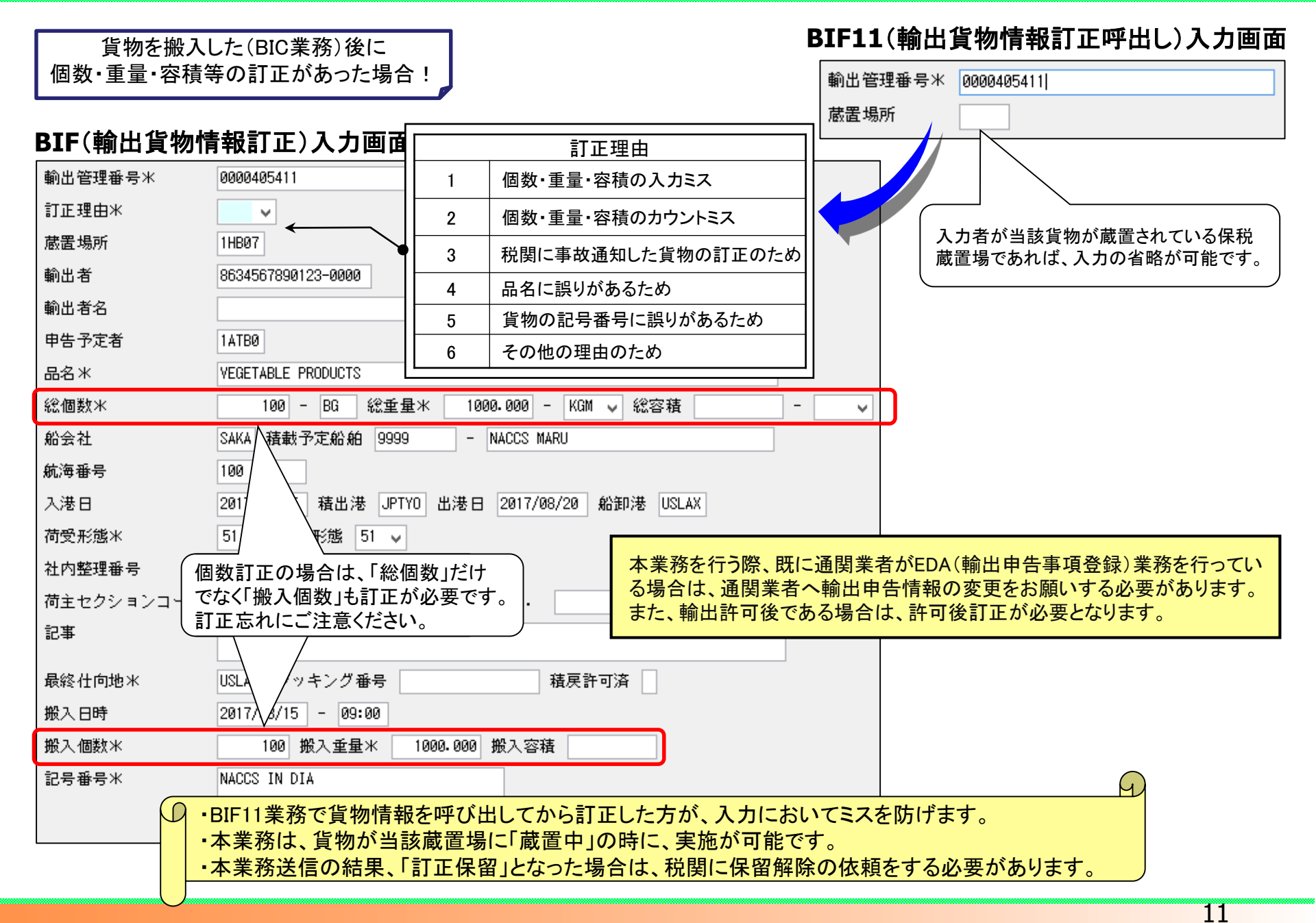

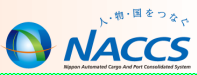

# 保税蔵置場で実施する輸出貨物の搬出業務

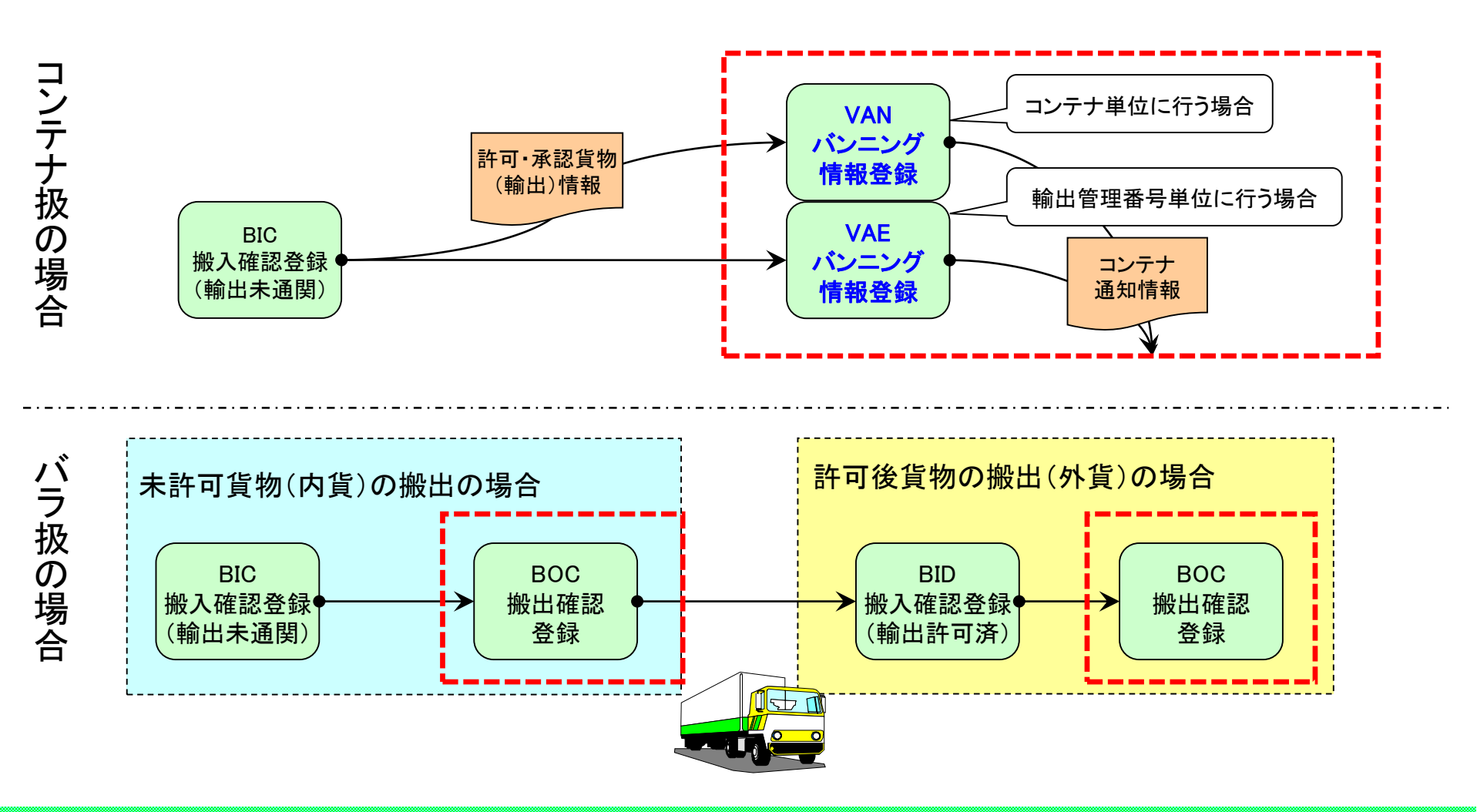

12

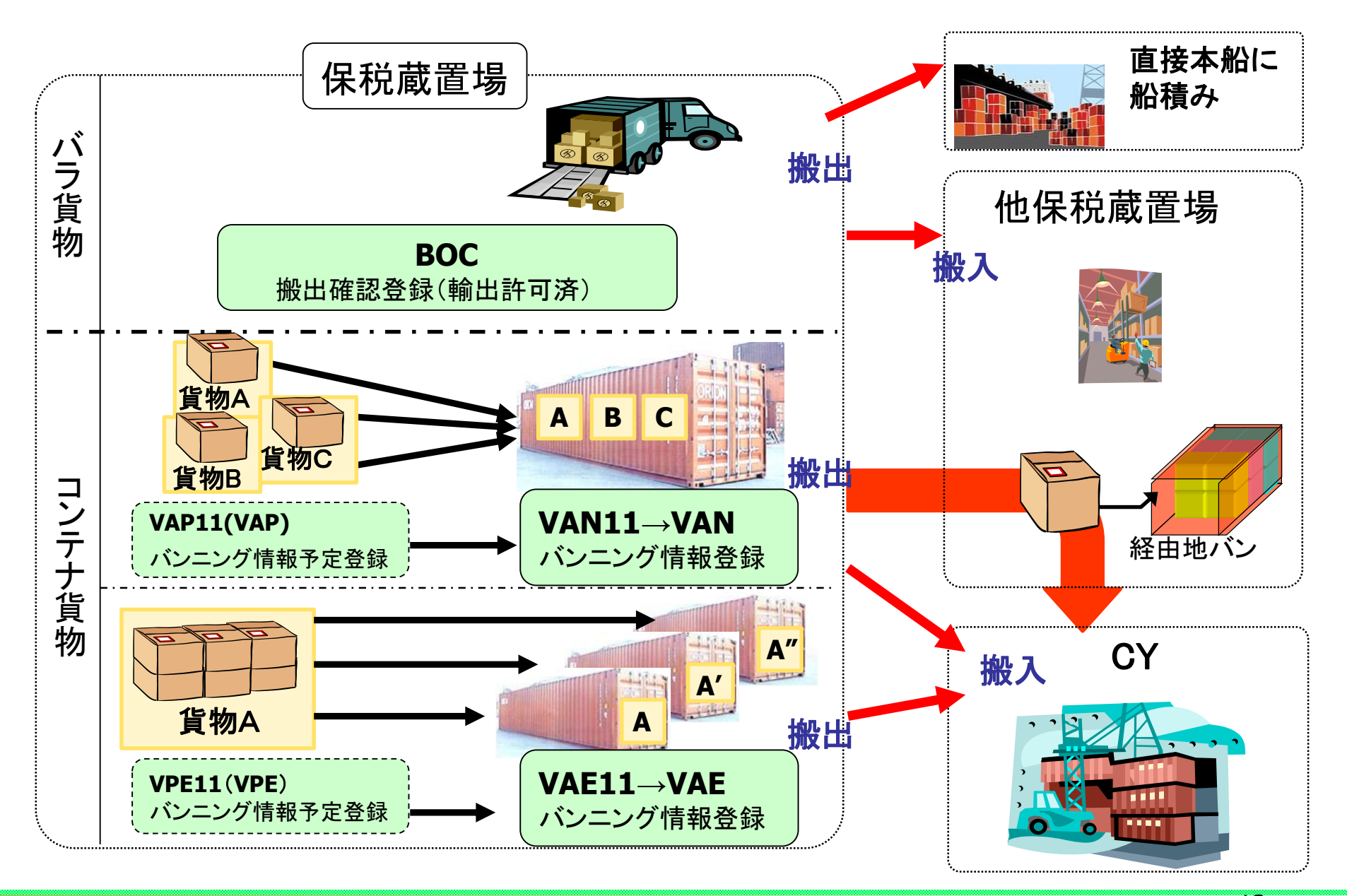

## BOC: 搬出確認登録(輸出許可済)

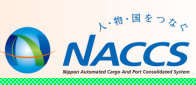

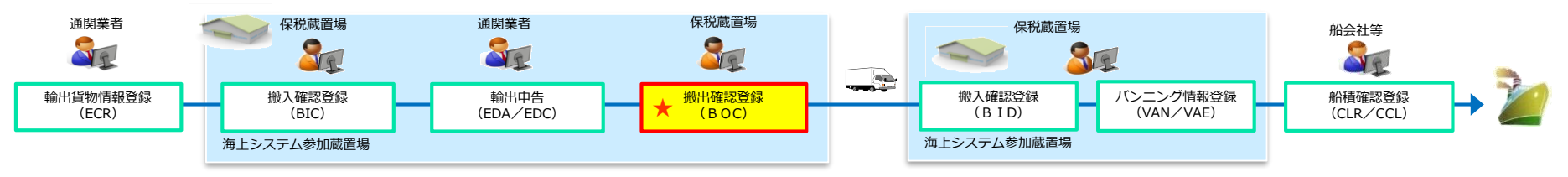

#### BOC(搬出確認登録(輸出許可済))入力画面

| 処理区分米 9 (9:搬出確 | 認 1 : 搬出取消し(一括) 3 : 搬出取消し(個別))                               |
|----------------|--------------------------------------------------------------|
| 搬出番号           | 搬出日時 2012/02/16 - 14:00                                      |
| 発送地 一          | 搬入先 1HB00                                                    |
| 船会社            | 通知先                                                          |
| 運送会社等          |                                                              |
| 輸出管理番号         | 発送個数 発送重量 発送容積                                               |
| 01 0000405411  | 100 1000.000                                                 |
| 02             | <ul> <li>全ての貨物の搬出を一度に取り消す場合は、「1:搬出取消し(一括)」を選択します。</li> </ul> |
| 03             | ・一部の貨物の搬出を取り消す場合は、「3:搬出取消し(個別)」を選択します。                       |
| 04             |                                                              |
| 05             | ↓ ・ 貨物が次に搬入される保税地域コードを入力する。                                  |
| 96             | ・ 搬出後、保税地域を経由せずに直接本船へ積む場合は『搬入先』に                             |
| 80             | 船舶コード(コールサイン)を入力し、『船会社』欄に船会社コードを入力する。                        |
| 07             | (不明な場合は、『搬入先』と『船会社』の両方に『9999』を入力)                            |
|                |                                                              |

本業務は、登録日より60日間(日・祝含む)取消可能ですが、次の保税蔵置場でBID(搬入確認登録)業務が行われた 場合は取消しできません。

### バンニング情報登録の種類

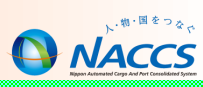

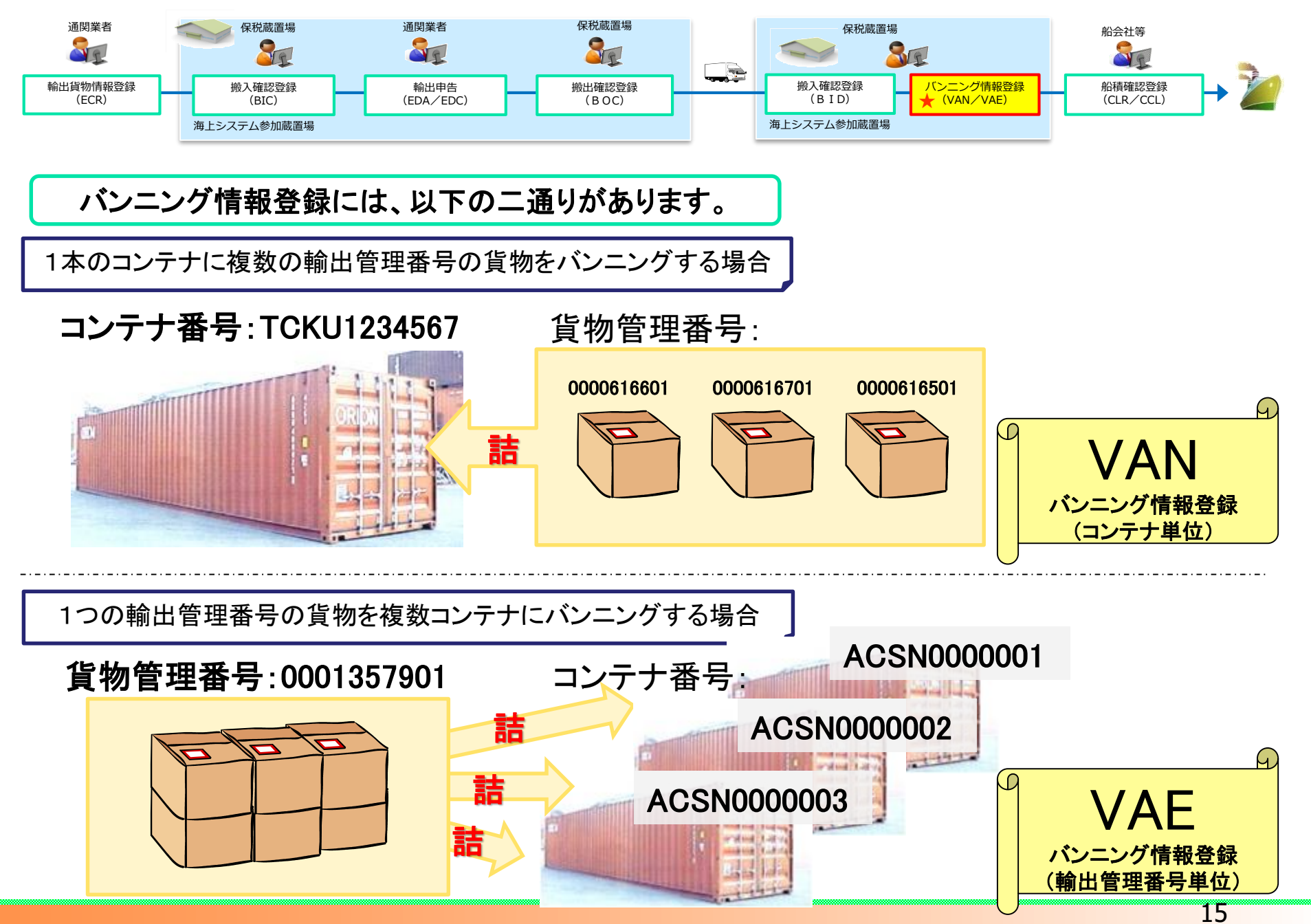

VAN:バンニング情報登録 (コンテナ単位)

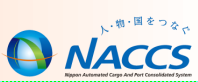

#### 1本のコンテナに複数の輸出管理番号の貨物をバンニングする場合

#### VAN11(バンニング情報登録呼出(コンテナ単位))入力画面

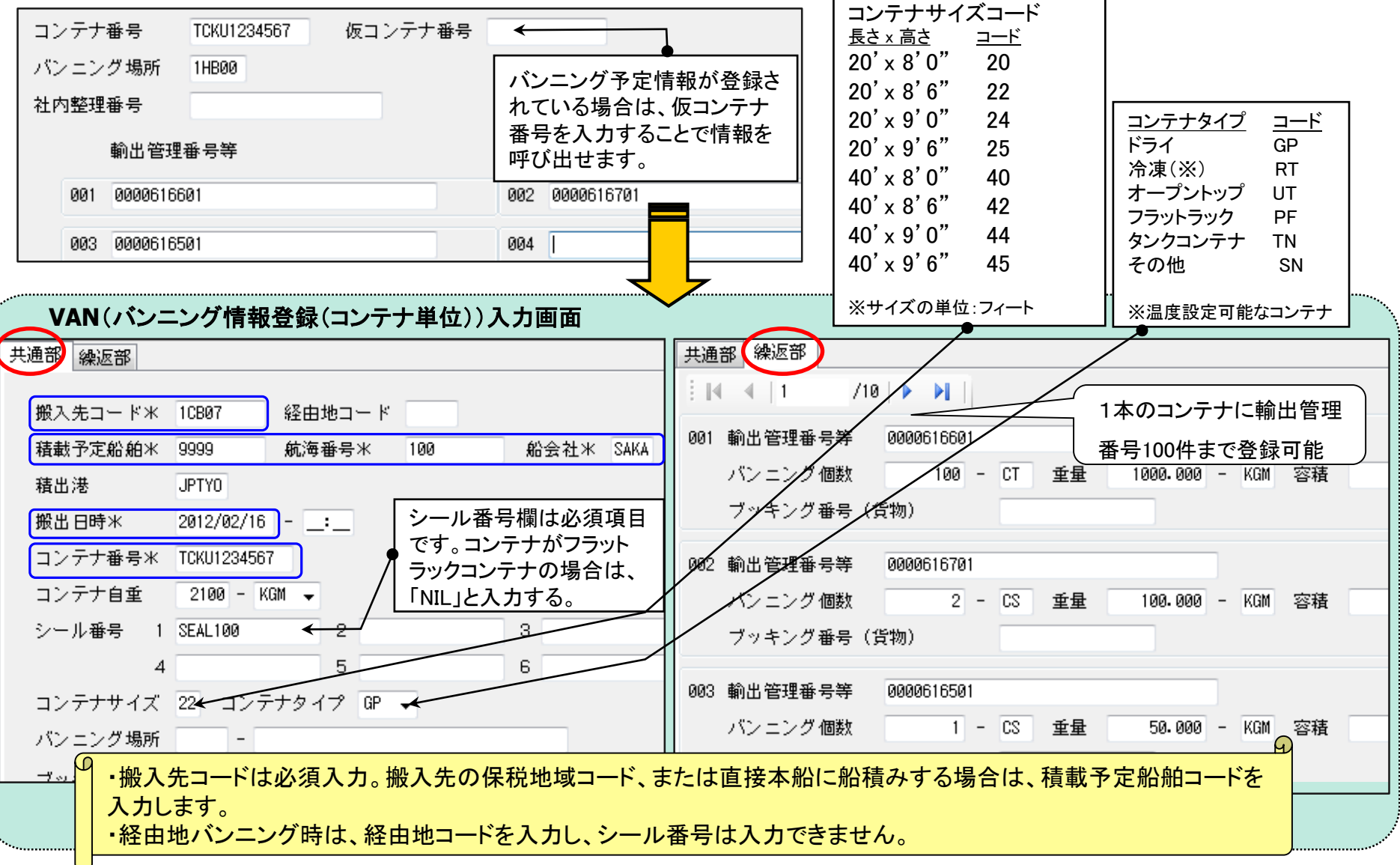

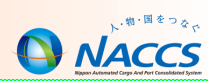

#### 1つの輸出管理番号の貨物を複数コンテナにバンニングする場合

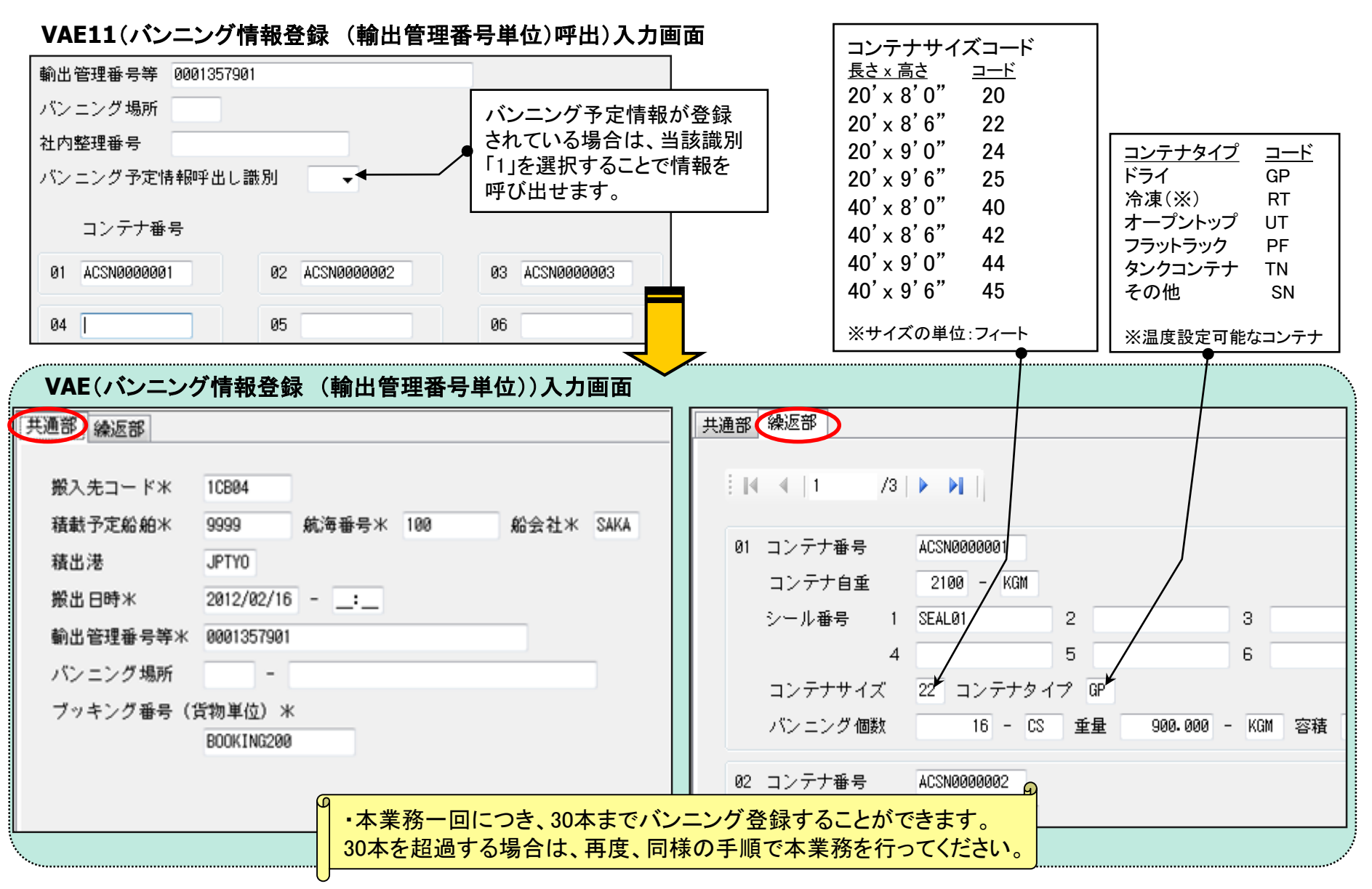

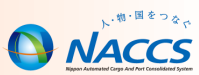

#### バンニング後、別の保税蔵置場で同コンテナにバンニングをする場合

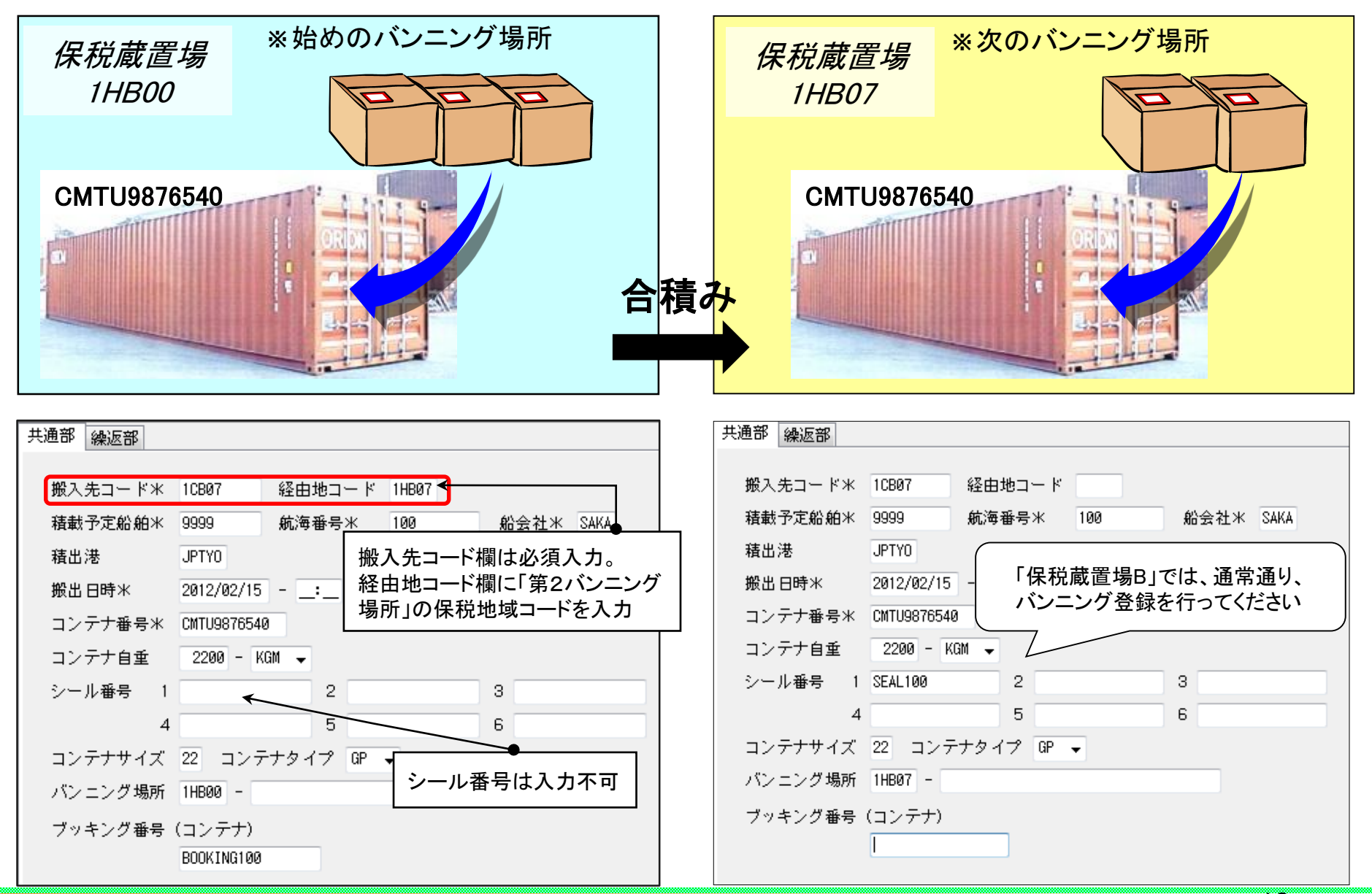

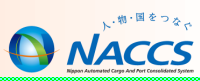

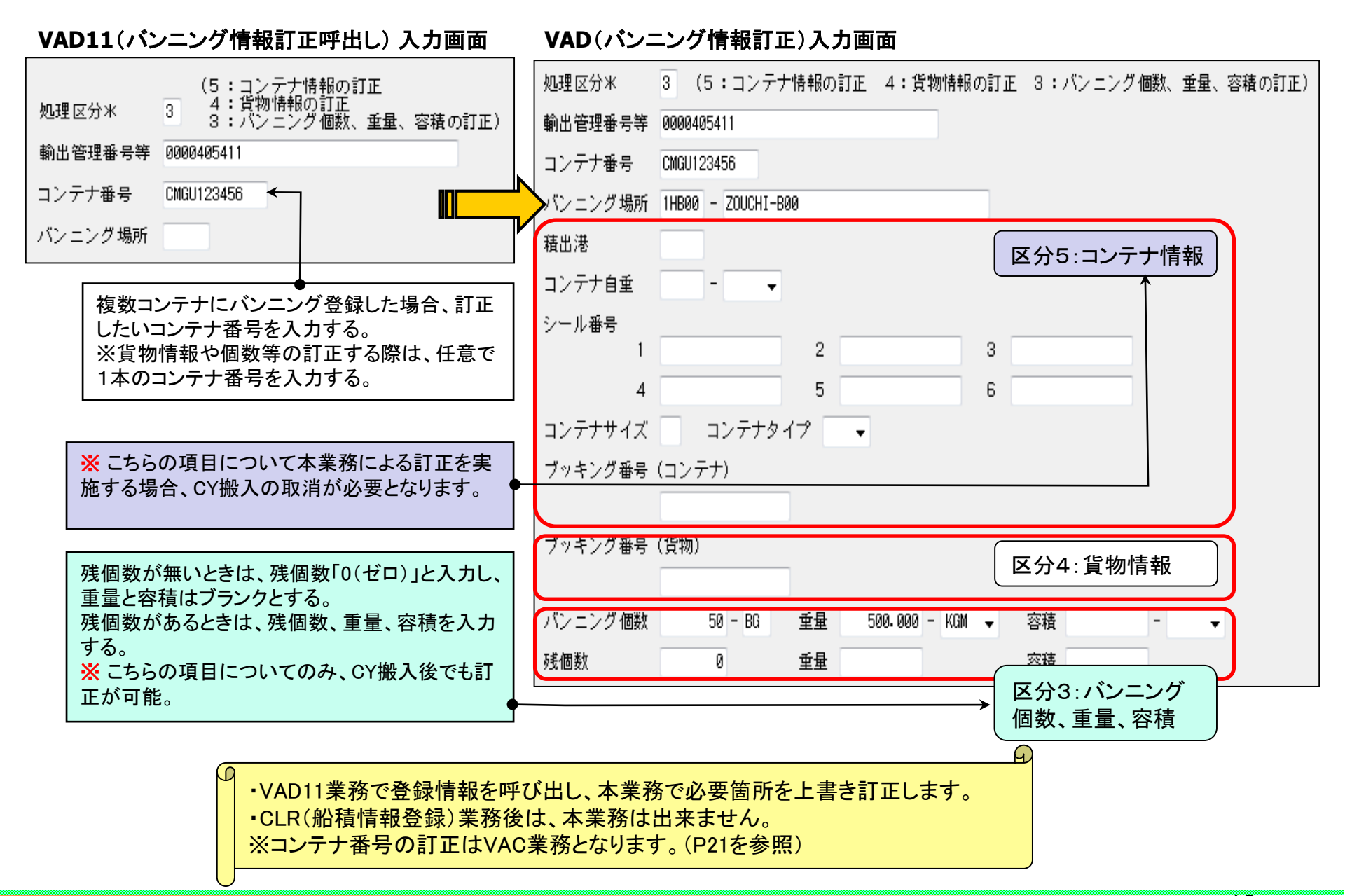

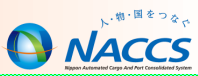

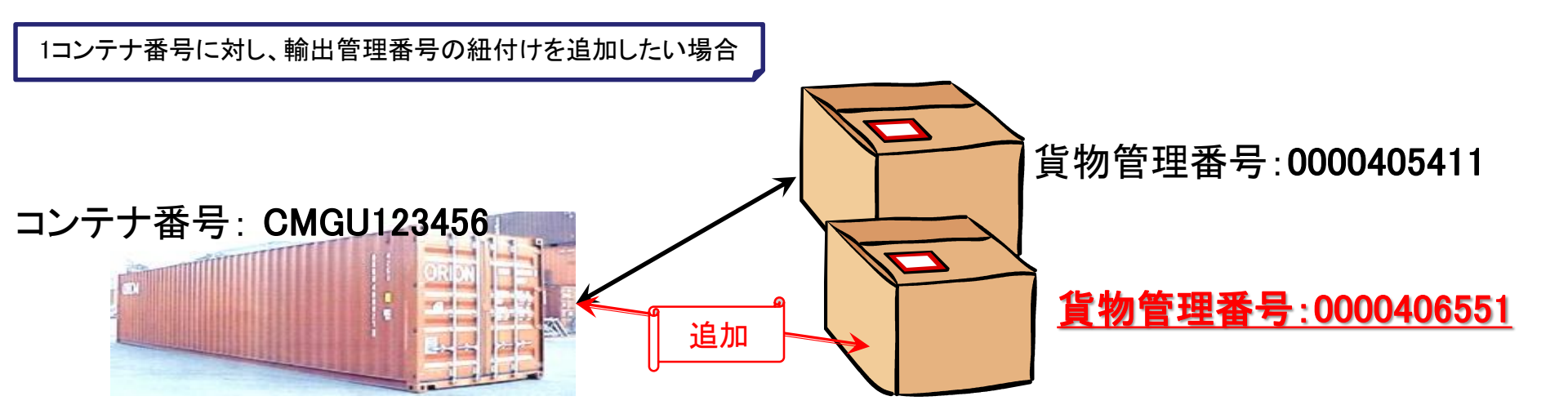

| VAA11(バンニング情報追加呼出し)入力画面 | _ | VAA(バンニング情報   | <b>最追加) 入力画面</b>                     |
|-------------------------|---|---------------|--------------------------------------|
| コンテナ番号米 CMGU123456      |   | コンテナ番号米       | CMGU123456                           |
| バンニング場所                 |   | バンニング場所       | 1HB00 - ZOUCHI-B00                   |
| 輸出管理番号等米 0000406551     | , | 輸出管理番号等米      | 0000406551                           |
|                         | - | バンニング個数*      | 100 - BG 重量米 1000.000 - KGM → 容積 - → |
|                         |   | ブッキング番号(貨物単位) |                                      |

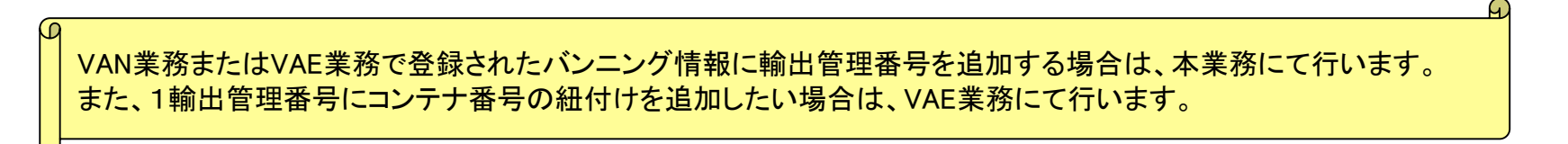

20

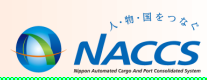

#### VAC(バンニング情報取消) 入力画面

| コンテナ番号 TSCU123456 | コンテナ番号             | コンテナ番号 TSCU123456  |
|-------------------|--------------------|--------------------|
| 輸出管理番号等           | 輸出管理番号等 0000406551 | 輸出管理番号等 0000406551 |
| バンニング場所 -         | バンニング場所 -          | バンニング場所 -          |

【バンニング情報取消しの入力パターン】

|              | コンテナ番号単位の      | 輸出管理番号単位の      | 輸出管理番号等の       | コンテナ番号の        |
|--------------|----------------|----------------|----------------|----------------|
|              | 一括取消し※         | 一括取消し※         | 取消し            | 取消し            |
| 1 コンテナ番号     | 0              | ×              | 0              | 0              |
| 2 輸出管理番号等    | ×              | 0              | 0              | 0              |
| 3 バンニング場所コード | △(入力者蔵置場は省略可)  | △(入力者蔵置場は省略可)  | △(入力者蔵置場は省略可)  | △(入力者蔵置場は省略可)  |
| 4 バンニング場所地域名 | △(3で登録無い場合は必須) | △(3で登録無い場合は必須) | △(3で登録無い場合は必須) | △(3で登録無い場合は必須) |

※輸出管理番号とコンテナ番号とが1対1の時は、輸出管理番号とコンテナ番号のどちらかを入力する。

O:必須項目

△∶任意項目

×:入力不可項目

#### 【コンテナ番号の訂正パターンと留意事項】

●CFS通関、CY通関(未申告の場合)

・本業務を使用してコンテナ番号を取り消し、正しいコンテナ番号で、再度VAN業務またはVAE業務をする必要があります。

VAC→VAN/VAE

※既にCY搬入済であっても、CY輸出申告前、又は船積登録前であれば、本業務は可能です。

ただし、コンテナ番号単位及び輸出管理番号単位での「一括取消し」はできません。

●CY通関(輸出申告済または輸出許可済の場合)

・税関業務の入力が必要になります。

輸出申告済:PAE「TEK(輸出等申告撤回)」→VAC→VAN/VAE

輸出許可済:PAE「CEP(輸出取止再輸入許可)」→VAC→VAN/VAE

●コンテナ搬入(CYA)後に特定輸出許可となった場合

・税関業務の入力が必要になります。

PAE「TOK(特定輸出許可取消し)」→CYO「9:搬出確認」後、ECRからやり直し

本業務を行う時は、CYに必ず連絡した上で行うようにしてください。

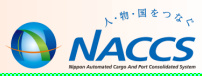

# 輸入貨物業務(保税蔵置場)

~ NACCS(海上システム)は、輸出入貨物に関わる関係者の全員参加を前提にしたシステムであり、貨物情報はその関係者が共有利用します。~

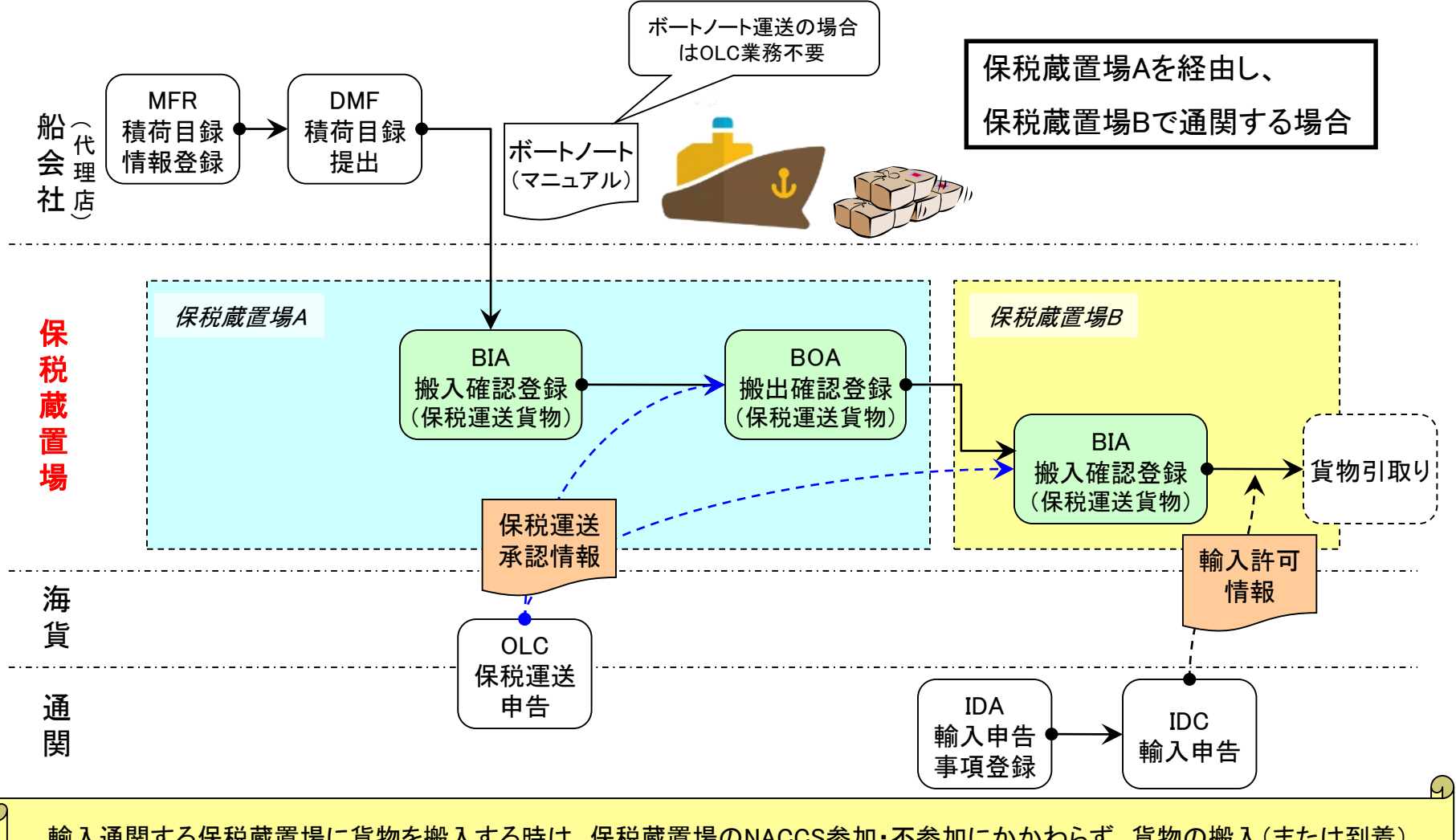

輸入通関する保税蔵置場に貨物を搬入する時は、保税蔵置場のNACCS参加・不参加にかかわらず、貨物の搬入(または到着) 情報をシステム登録する必要があります。(※NACCS参加蔵置場はBIA(搬入確認登録)業務を行ないます。またNACCS不参加蔵 置場は、書類を税関窓口に持参し、税関によるSAT(保税運送到着確認)業務を依頼します。)

貨物情報を基本とした輸入貨物処理[コンテナ貨物の場合]

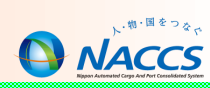

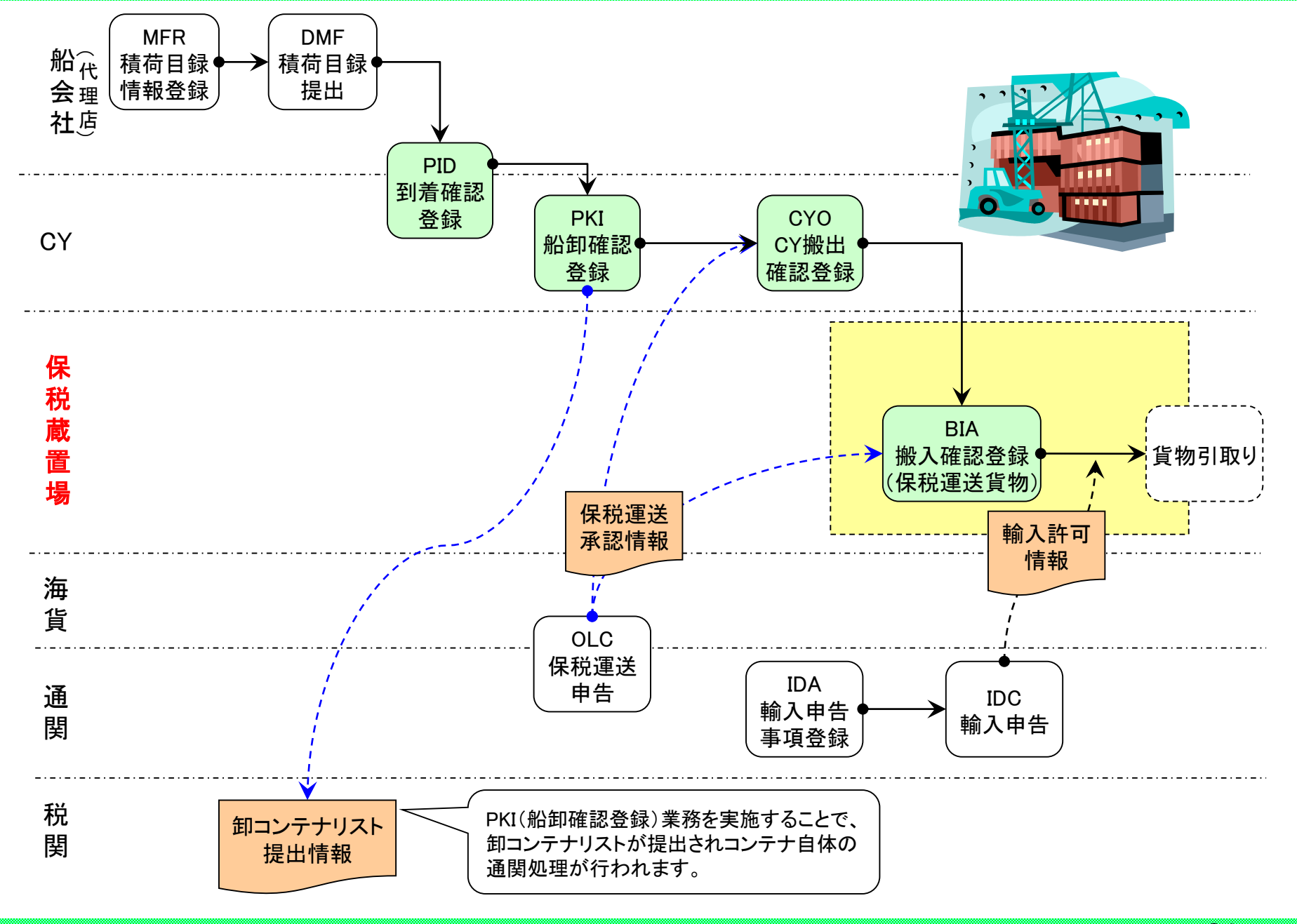

24

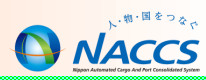

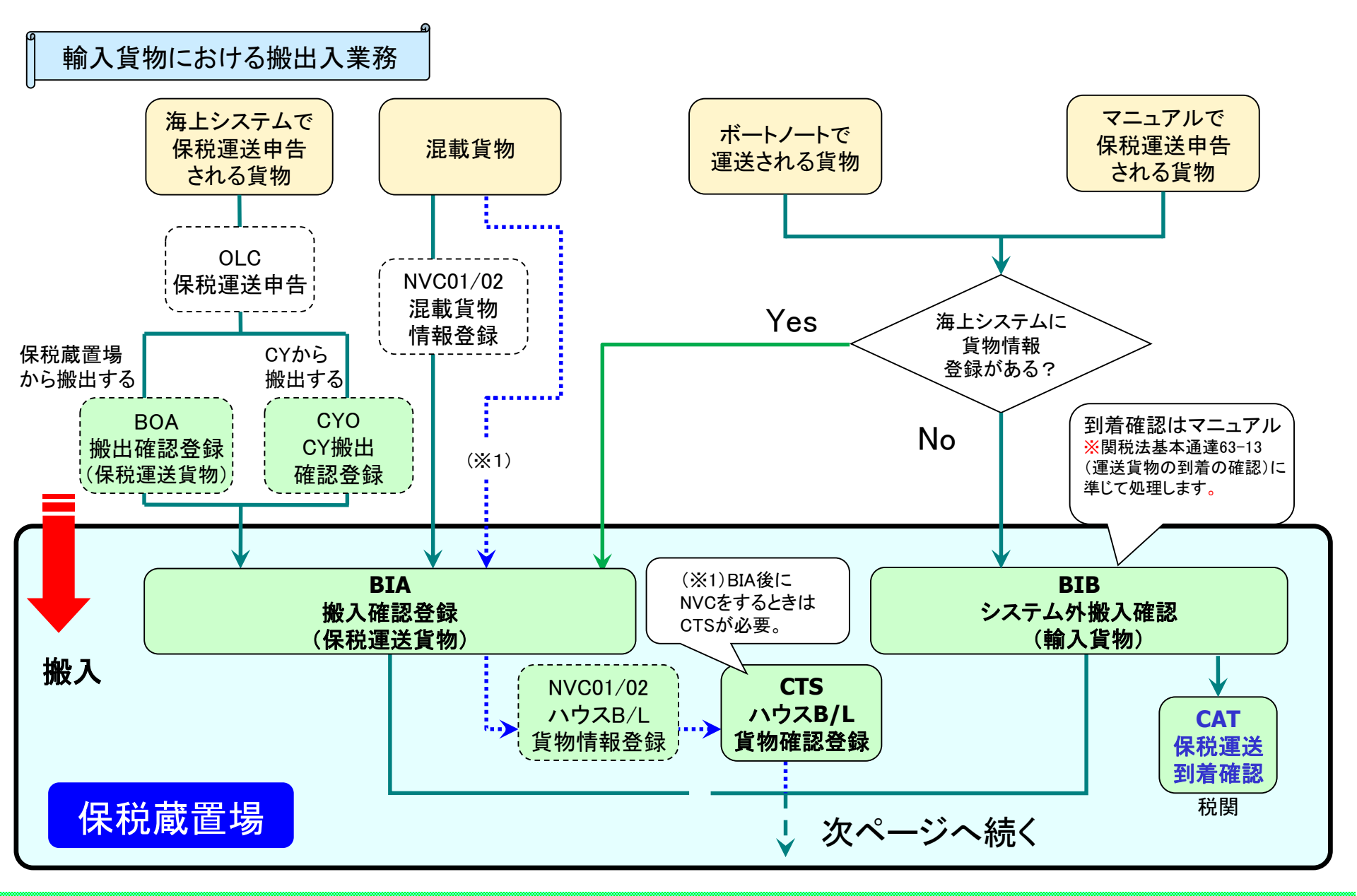

### 保税蔵置場搬出入業務の流れ

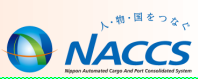

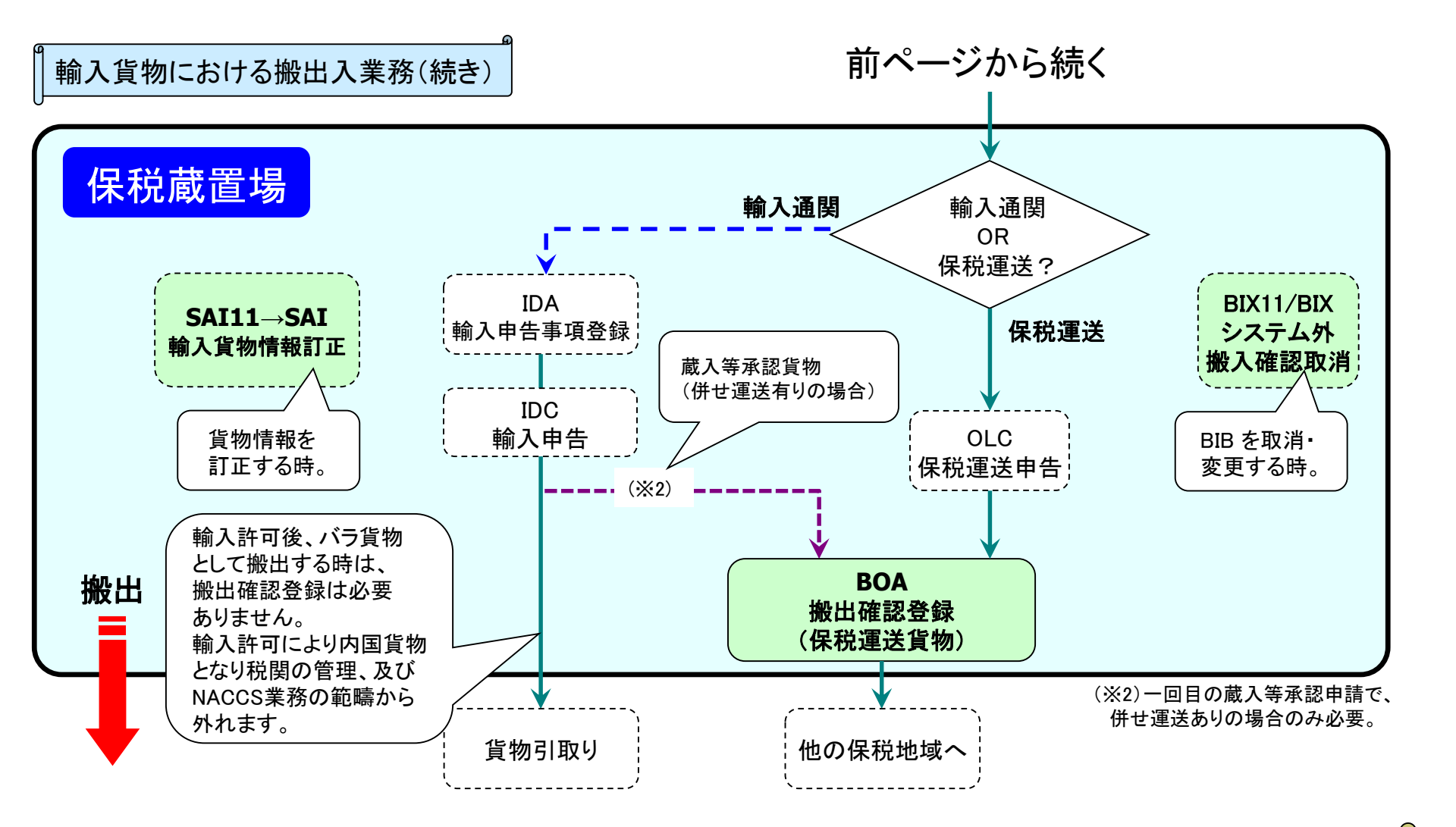

保税蔵置場の管理資料として、貨物の搬出あるいは輸入許可情報が登録された日の翌週に、「輸入貨物搬出入データ(G01)」が 出力されます。

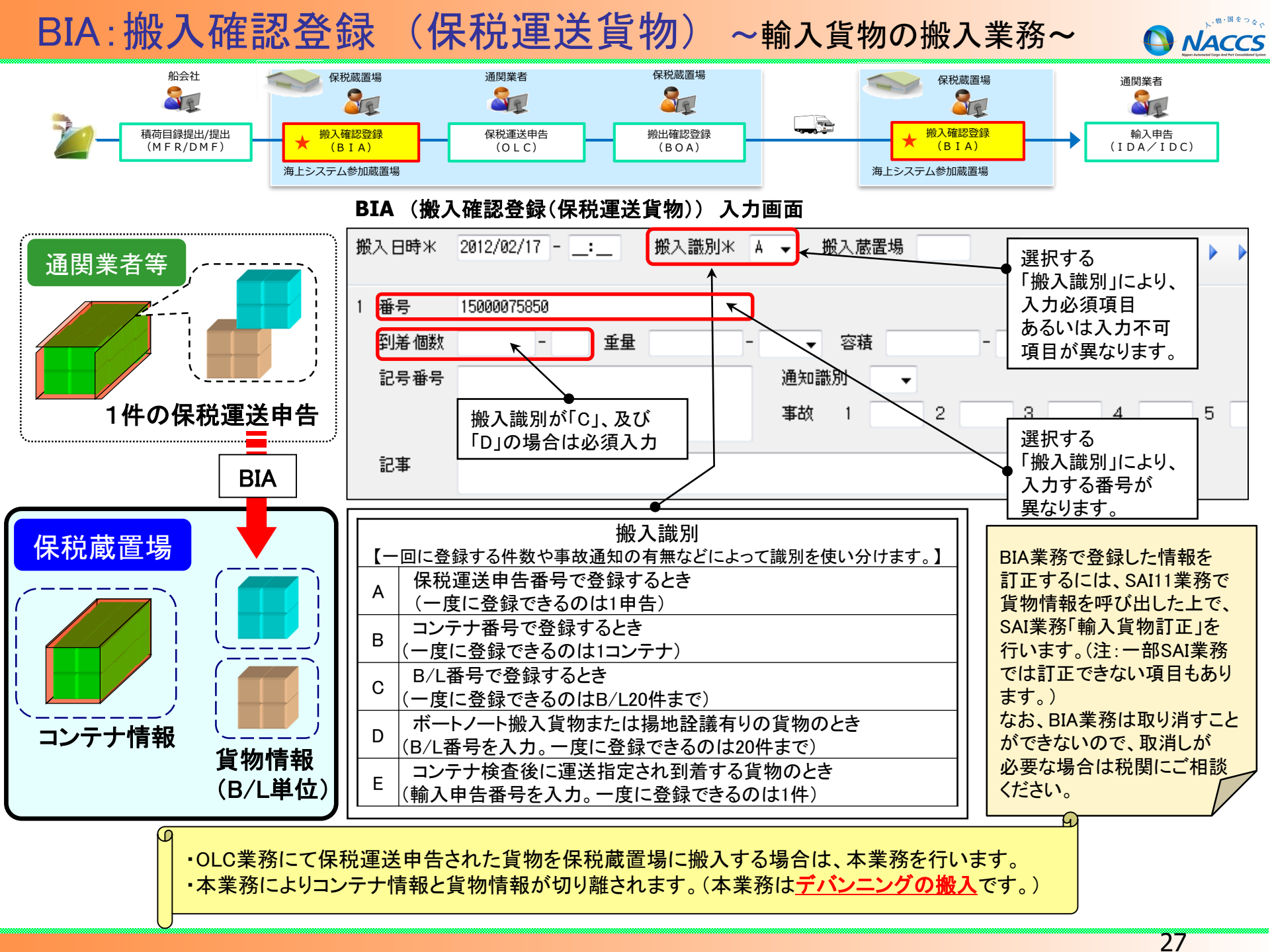

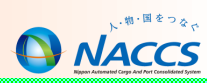

| 「拠】疎認発得(PTA)業務の1十,   | パ <b>タ</b> ヽノ】 | 保税運送貨     | 電物で<br>リ 、 、 、 、 、 、 、 、 、 、 、 、 、 、 、 、 、 、 、 | の<br>*物        |           |
|----------------------|----------------|-----------|------------------------------------------------|----------------|-----------|
| L版八唯記立媒(BIA)未物の八刀/   |                |           |                                                | 1              |           |
|                      | 保税運送申告番号単位     | コンテナ番号単位  | B/L番号単位                                        | ボートノート、揚地詮議有貨物 | コンテナ検査    |
| 1 搬入年月日(システム日より過去1年) | 0              | 0         | 0                                              | 0              | 0         |
| 2搬入時刻                | Δ              | Δ         | Δ                                              | Δ              | Δ         |
| 3搬入識別                | А              | В         | С                                              | D              | E         |
| 4搬入確認蔵置場(入力者と異なる場合)  | Δ              | Δ         | Δ                                              | Δ              | Δ         |
| 5 搬入確認する番号           | O(保税運送申告番号)    | O(コンテナ番号) | O(B/L番号)                                       | O(B/L番号)       | O(輸入申告番号) |
| 6 到着個数、個数単位コード       | ×              | ×         | 0                                              | 0              | ×         |
| 7重量、重量単位コード          | ×              | ×         | ×                                              | 0              | ×         |
| 8容積、容積単位コード          | ×              | ×         | ×                                              | 0              | ×         |
| 9 危険貨物等コード           | ×              | ×         | Δ                                              | Δ              | ×         |
| 10記号番号               | ×              | ×         | Δ                                              | Δ              | ×         |
| 11 事故税関通知識別コード、事故コード | ×              | ×         | Δ                                              | Δ              | ×         |
| 12記事                 | ×              | ×         | Δ                                              | Δ              | ×         |

O:必須項目 △:任意項目 ×:入力不可

#### 入力例<保税運送申告番号単位「A」>

#### 入力例<B/L番号単位「C」>

#### 搬入日時米 2011/01/21 - \_:\_ 搬入識別米 A ▼ 搬入蔵置場 /4 番号 15000057210 重量 到着個数 ▼ 容積 記号番号 通知識別 • 事故 1 2 3 4 記事

| 1/10/1/1 | 2011/01/21: 现入識加水  | 5 ▼            |      |
|----------|--------------------|----------------|------|
| 番号       | OTHØ123456789      |                |      |
| 到着個數     | 101 - CT 重量        | ▼ 容積 - ▼       | 危険貨物 |
| 記号番号     | N/M                | 通知識別 Z ▼       |      |
|          |                    | 事故 1 OVERR 2 3 | 4    |
| 記事       | 事故あり (個数1カートンオーバー) |                |      |
|          |                    |                |      |

#### 入力例<コンテナ検査「E」>

| 搬入日時米    | 2011/01/21:_ | 搬入識別米 E  | ▼ 搬入蔵置場                 | ∃ ∥€ ≪   <u>1</u> |
|----------|--------------|----------|-------------------------|-------------------|
| 1 番号     | 11387934450  |          |                         |                   |
| 到着個数<br> | - 重量         | <u> </u> | ▼ 容積 -                  | ▼ 危険貨物            |
| 記号番号     |              |          | 通知識別 <b>▼</b><br>事故 1 2 | 3 4               |
| 記事       |              |          |                         |                   |

#### 入力例<コンテナ番号単位「B」>

| 搬 | 入日時米 | 2011/01/21 - |    | 搬入識別米 | В  | ▼ 搬入蔵置場 |   | ÷⊮ | ∢  1 | /4 |
|---|------|--------------|----|-------|----|---------|---|----|------|----|
| 1 | 番号   | OLCUT987650  |    |       |    |         |   |    |      |    |
|   | 到着個数 | -            | 重量 |       | -[ | ▼ 容積    | - | •  | 危険貨物 |    |
|   | 記号番号 |              |    |       |    | 通知識別    | ] |    |      |    |
|   |      |              |    |       |    | 事故 1    | 2 | 3  | 4    |    |
|   | 記事   |              |    |       |    |         |   |    |      |    |

#### 入力例<ボートノート、揚地詮議有貨物「D」>

| 搬 | 入日時米 | 2011/01/21:_ 搬入識別米   | D <b>▼</b> 搬入蔵 | 置場           |            | /4 |
|---|------|----------------------|----------------|--------------|------------|----|
| 1 | 番号   | OTHØ9876543210       |                |              |            |    |
|   | 到着個数 | 100 - CT 重量 1000.000 | KGM 👻 容積       | i 1000.000 - | MTQ ▼ 危険貨物 |    |
|   | 記号番号 | N/M                  | 通知識別           | Z 👻          |            |    |
|   |      |                      | 事故 1           | CYTRN 2      | 3 4        |    |
|   | 記事   | 事故あり (外装破れ)          |                |              |            |    |

#### ※揚地詮議有貨物 貨物の数量が揚地(本邦輸入地)の保税蔵置場に 搬入の際に確定する貨物のこと。

28

### 【注意】BIA: 搬入確認登録(保税運送貨物)

搬入確認時に事故(不足・破損等があった場合)のBIA業務

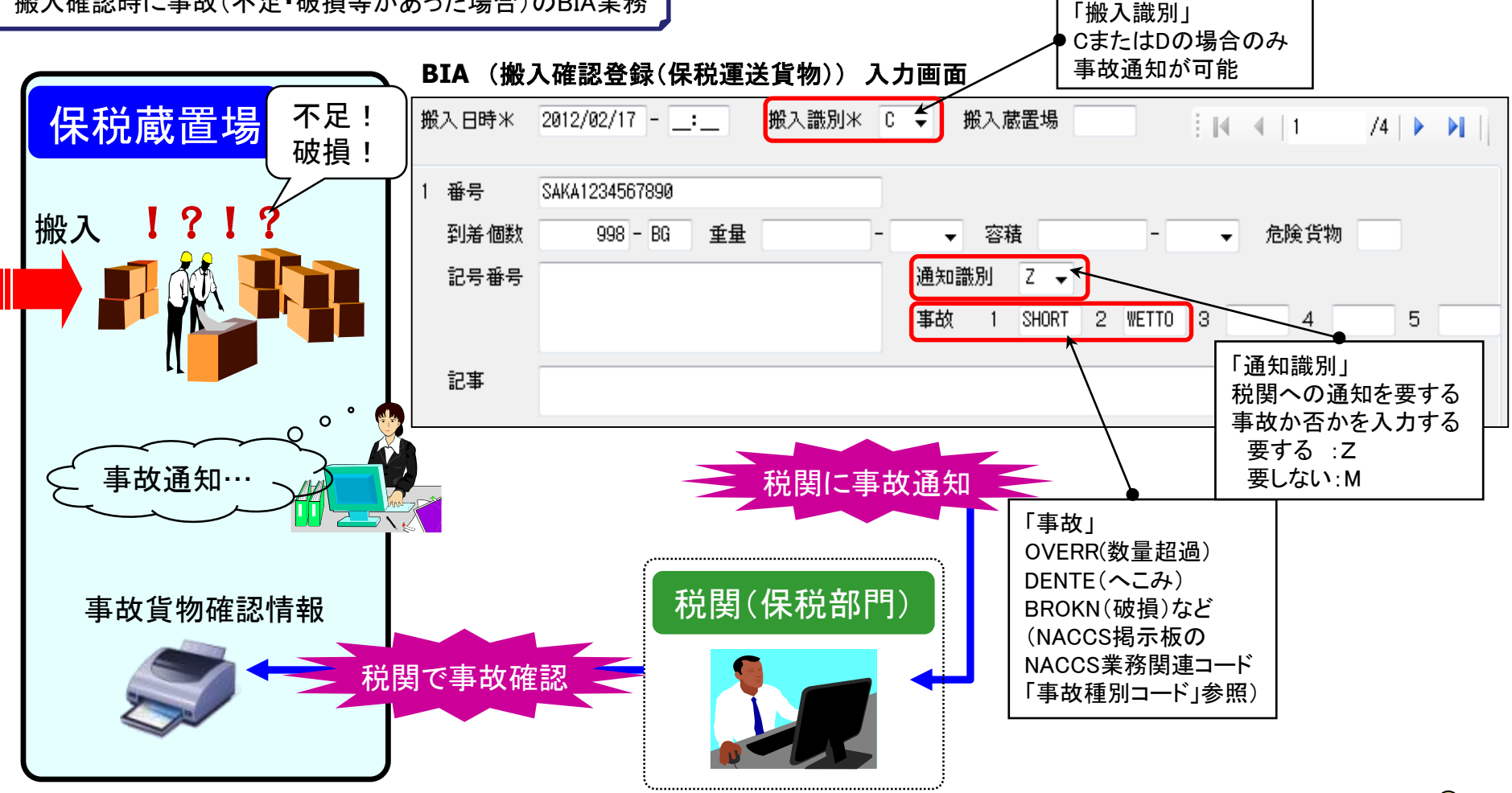

・事故通知が必要な場合、搬入識別にA.B.及びEは選択できません。(CまたはDのみ事故通知が可能) ・本業務で税関に事故通知(Z)をした場合、貨物情報は保留状態となり、税関でのDMC(事故確認登録)業務が行われるまで、 後続業務(輸入申告・保税運送申告等)ができません。

#### BOA: 搬出確認登録(保税運送貨物) ~輸入貨物の搬出業務~

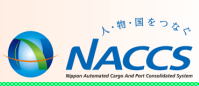

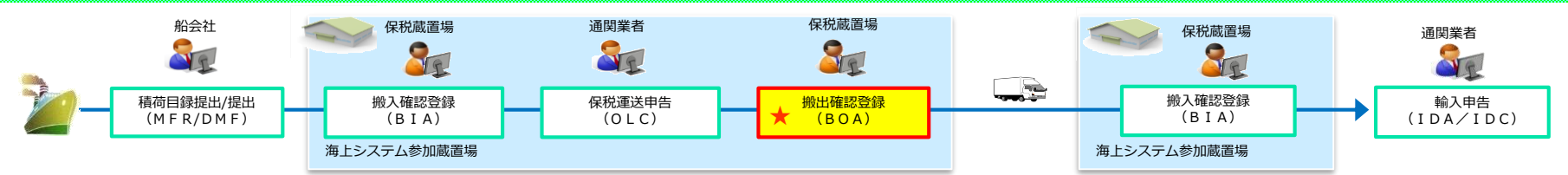

#### BOA(搬出確認登録(保税運送貨物)) 入力画面

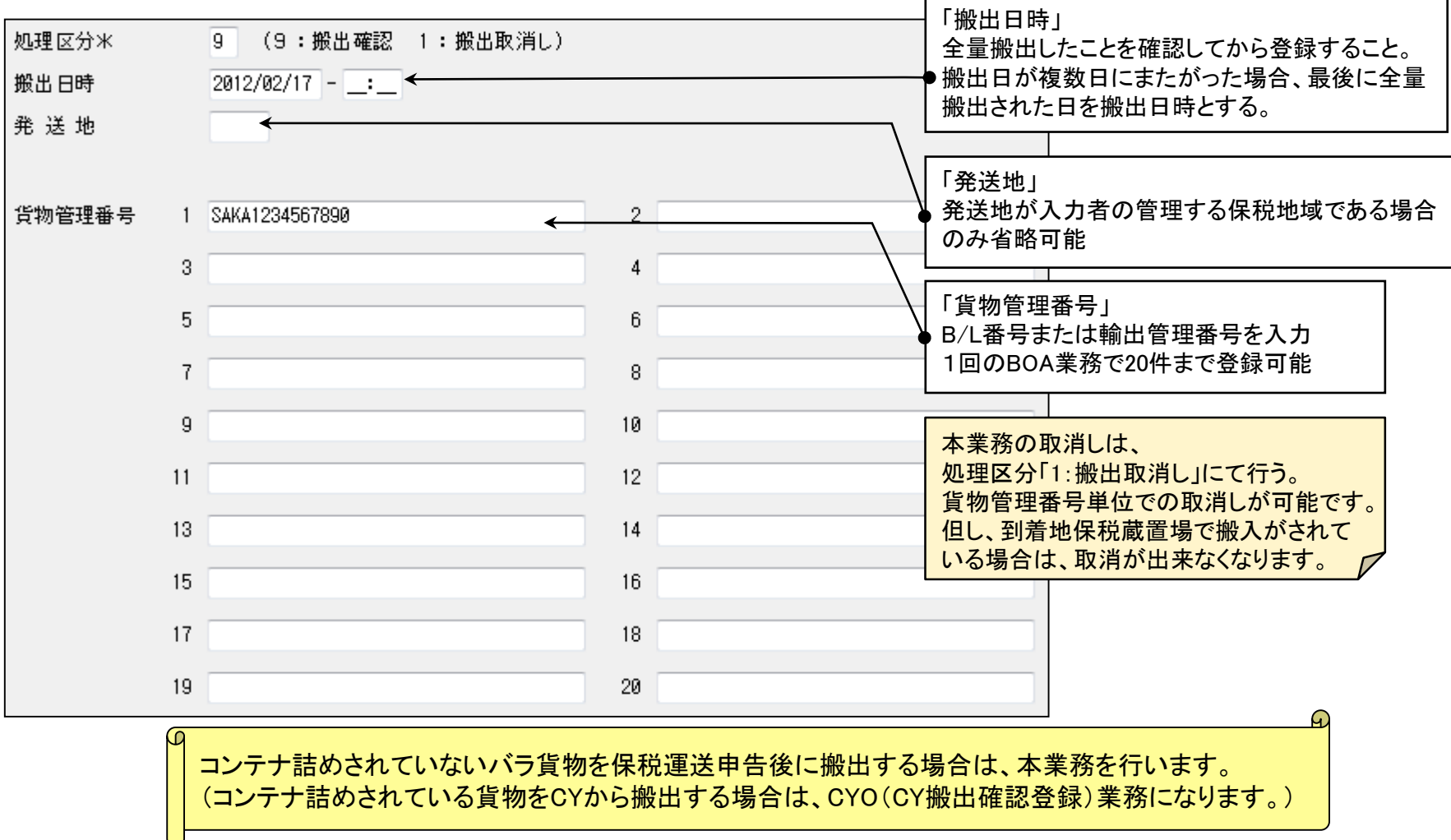

### SAI: 輸入貨物情報訂正

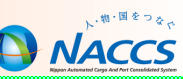

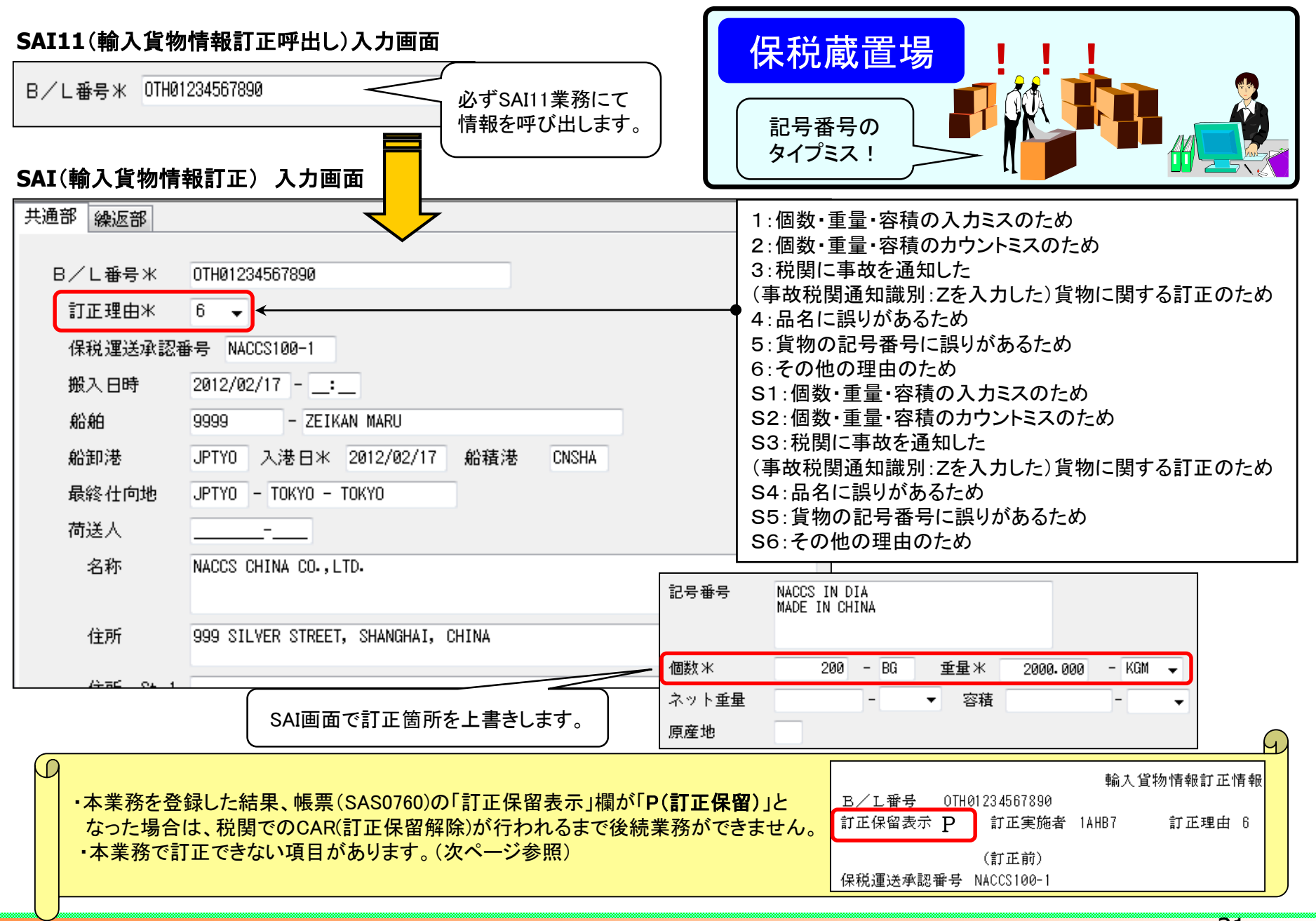

31

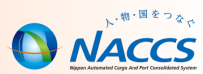

#### ■SAI業務では訂正できない項目があります。

#### SAI業務では訂正できない項目例

・仮陸揚識別 / 仮陸揚事由コード/ 仮陸揚期間 (税関のみ訂正が可能) ・船舶コード / 積載船名 / 船卸港コード (但し、システム外搬入確認により登録された場合は SAI業務により訂正が可能)

- ■SAI業務を実施する際には、通関などの他利用者の作業が進んでいないか、 注意が必要です。
- ◆「輸入申告事項登録(IDA)」業務が既に行われている場合、SAI業務を行っても輸入申告情報の下記の項目は訂正されません。貨物情報と輸入申告情報の内容を一致させるため、別途通関業者が輸入申告情報の訂正も行う必要があります。

#### 輸入申告情報の訂正も必要な項目

- ・船舶コード、積載船名、入港年月日、船卸港コード、船積港コード
- ・荷受人コード、荷受人名、荷受人住所、荷受人郵便番号、荷受人電話番号
- ・個数、個数単位コード、総重量、重量単位コード、記号番号

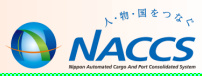

# 主な照会業務

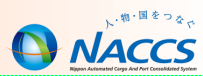

## ■ ICG業務 貨物情報照会

個数、重量、品名等の貨物情報や通関状況及び保税地域等への搬出入 状況を貨物管理番号(B/L番号)単位に照会することができます。

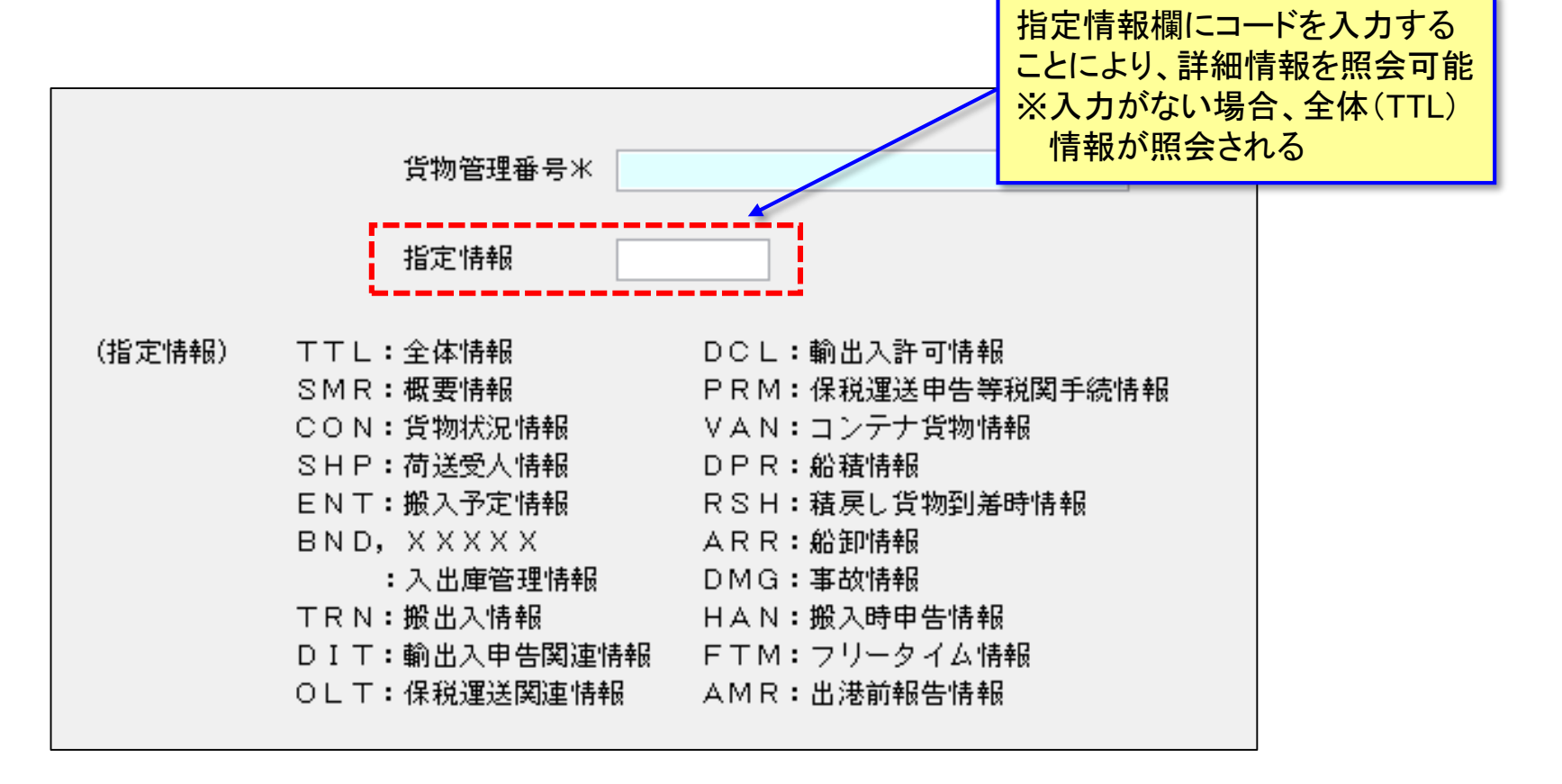

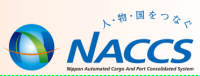

### ■ ICG 貨物情報照会 結果(全体情報上段)

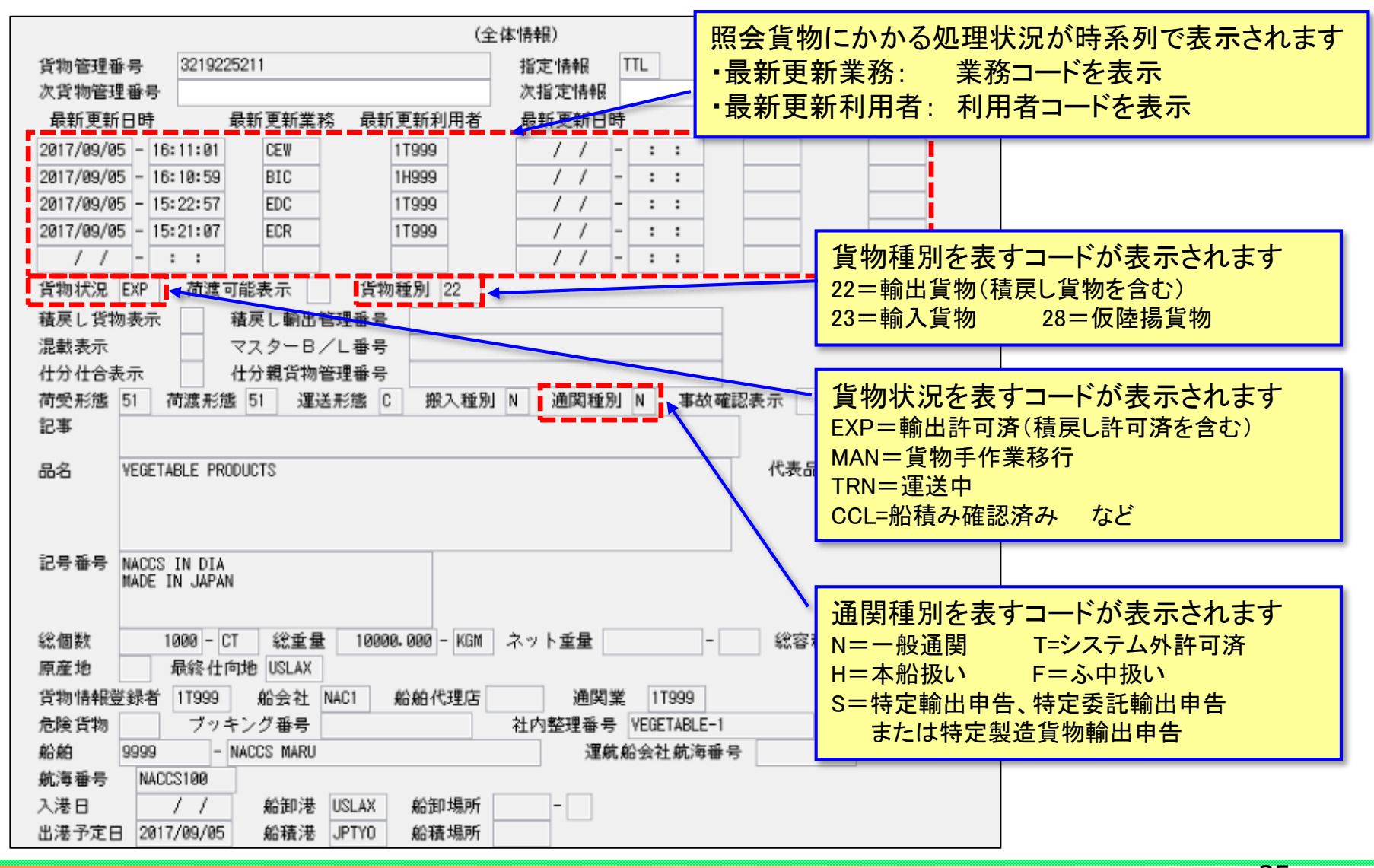

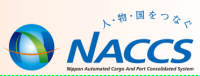

### ■ ICG 貨物情報照会 結果(全体情報下段)

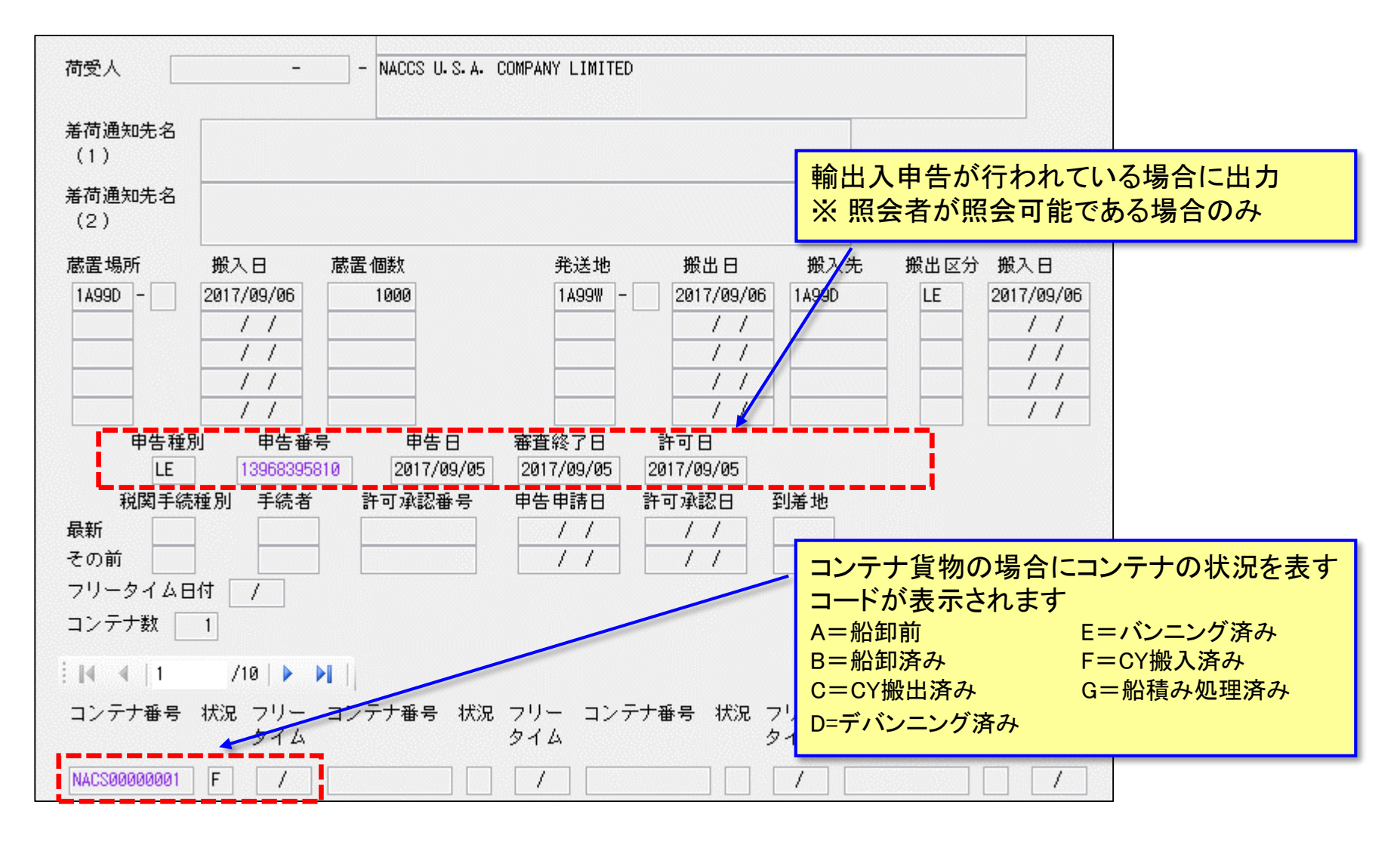

#### コンテナ情報照会について

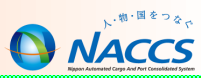

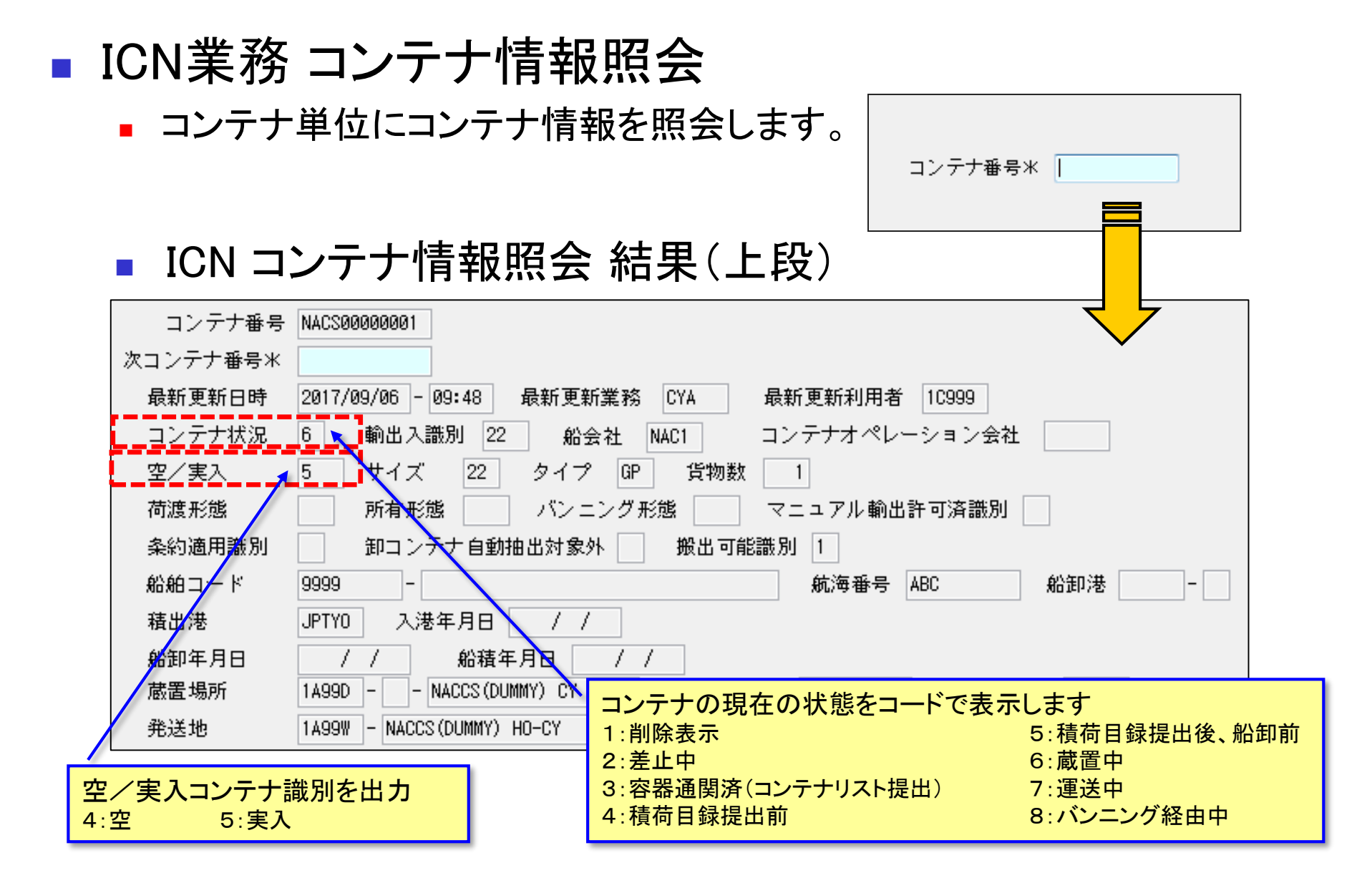

#### 37

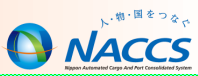

#### ■ ICN コンテナ情報照会 結果(下段)

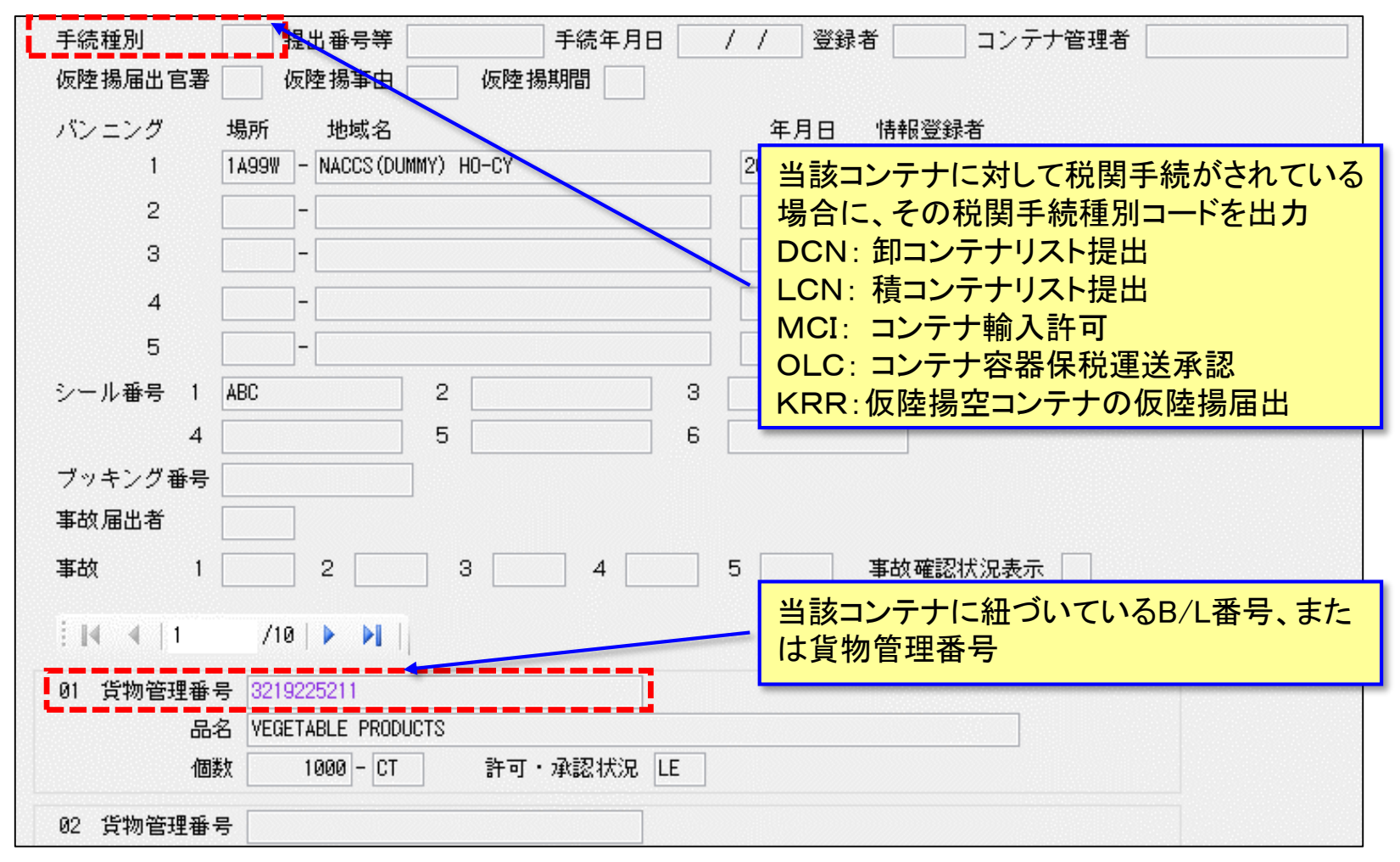

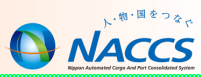

 ICG・ICNなどの照会業務により表示された記号番号等のうち、別の照会 業務を実施可能な場合にその照会業務を自動起動することができます。

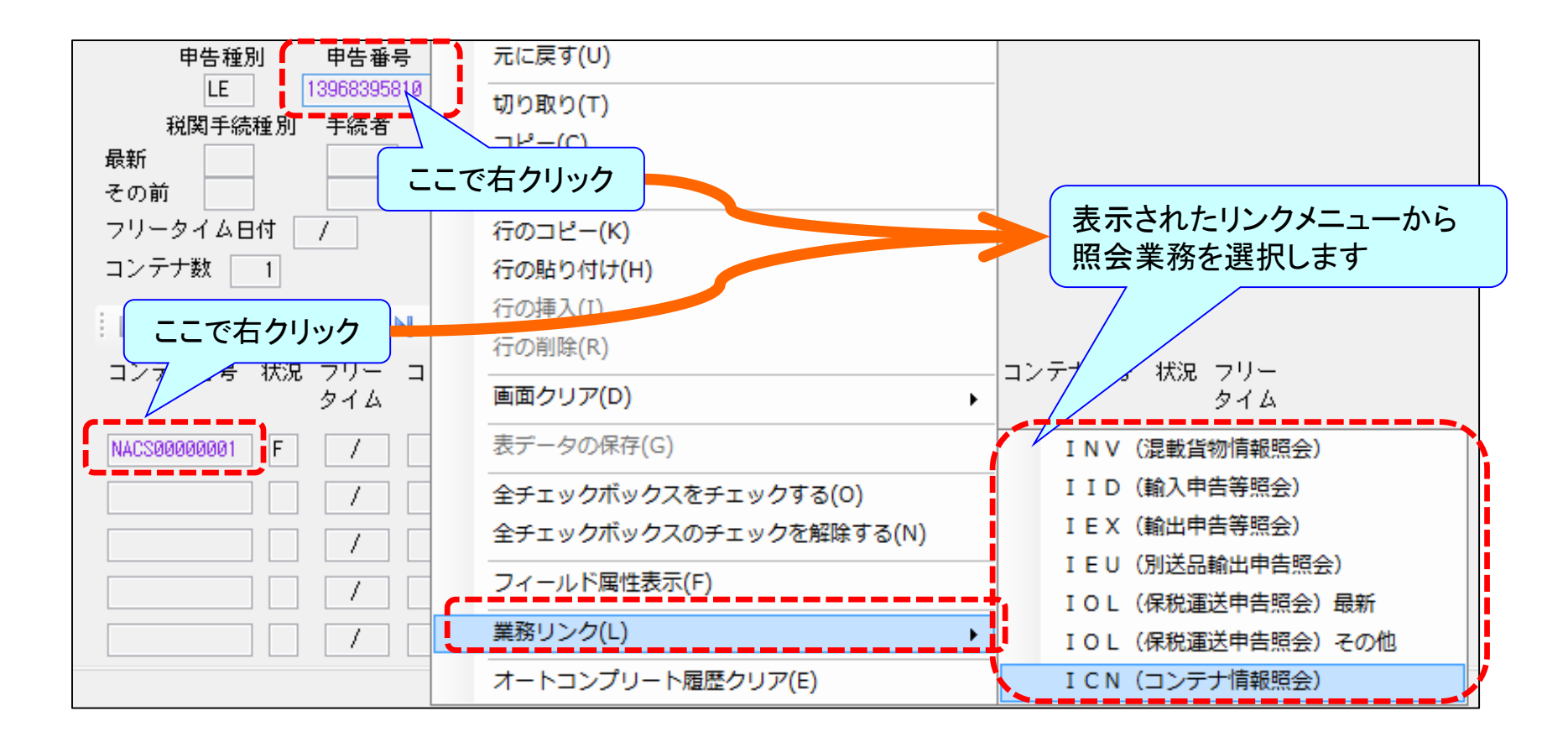

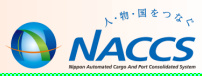

# 問合せ事例集

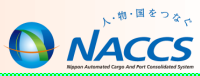

# コンテナ単位で BIAする際の搬入識別の入力方法について

 $\bigcirc$ 

コンテナ3本口の貨物があります。今回の台風の影響で一部の コンテナ(2本)が<u>先に到着し申告に入る</u>予定です。 先行到着したコンテナについて、コンテナ単位でのBIA 「B」 (搬入確認登録(保税運送貨物))の搬入は可能でしょうか。

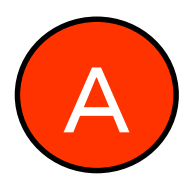

先行到着分のコンテナについては、BIA(搬入確認登録(保税運送貨物))にて、「搬入識別」:「B」「番号」:「到着分コンテナ番号」のみ入力して搬入を行って下さい。その後、CHJ(貨物情報仕分け)業務にて先行到着仕分けが実施可能です。

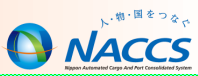

## 税関による「MEK:滅却承認」後の処理について

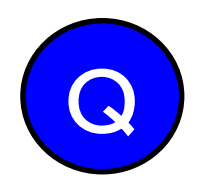

先日の台風の影響で実入り<u>コンテナが浸水</u>してしまった為、 廃棄作業を行い税関により滅却承認された状態ですが、 この後は、どのような処理を行えばよいでしょうか。

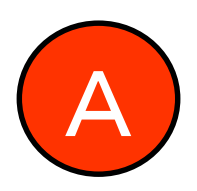

保税蔵置場にてBOB(搬出確認登録(貨物引取り)) 「区分:9」により搬出確認を行ってください。 当該貨物情報は、2日間(日祝除く)で削除されます。

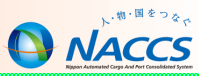

# 輸出許可後、一部不積みとなった場合の対応について

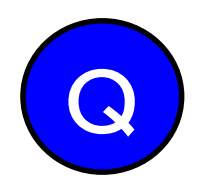

1つの輸出管理番号に、5つのコンテナが紐づく貨物があり ます。<u>台風の影響で一部コンテナの配送困難</u>となりました。 (2本搬入、3本留め置きの状態)本日がカット日で翌日に は出港します。その場合、どのように処理すればよいので しょうか。

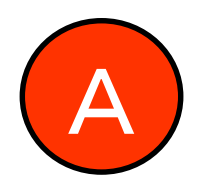

コンテナ単位で不積み分と仕分け(SHS(貨物取扱登録(改 装・仕分け))を輸出許可後に実施することが可能です。 仕分け後、枝番「A」に申告情報が引き継がれ枝番「B」 は内貨(内国貨物)に戻ります。 申告情報が引き継がれた枝番「A」は、通関業者にて輸出 許可後訂正を実施することが可能です。枝番「B」を内国 貨物として引き取る場合には、BOB業務「9」により、搬 出することができます。

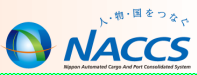

## BOC(搬出確認登録(輸出許可済))後、搬入方法

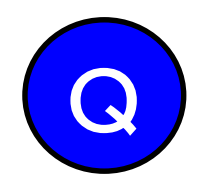

輸出許可後、東京港でバンニングする予定が<u>台風の影響で急遽変更</u>となり、横浜の蔵置場でバンニングすることになりましたが、どのようにして搬入したらいいでしょうか。

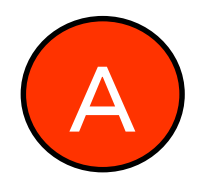

既に東京の蔵置場に搬出済みであれば、BOC業務にて 搬出の取り消しを実施いただき、再搬出の上、BID(搬 入確認登録(輸出許可済))業務により、横浜の蔵置場に て搬入を実施することが可能です。

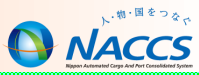

### 災害時等における管理資料の取得について

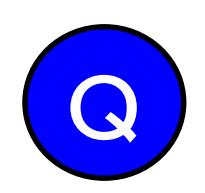

台風の影響で当事業所はNACCSが使用できない状況で す。管理資料の配信日から7日経過しており、復旧の 目途もたっていません。再取り出し期間の62日ではど うにもならないかもしれません。

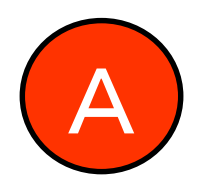

「保税管理資料保存サービス(月額1,000円)」をお 申し込み場合、対象の保税管理資料について「5年間」 の保存が可能となり、62日間を過ぎた場合でも、対象 の管理資料の取り出しが可能です。

保存された管理資料は、DLH01(保税管理資料再出力 依頼情報登録・変更)業務にて取り出しが可能です。

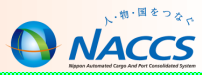

# 保税管理資料保存サービス

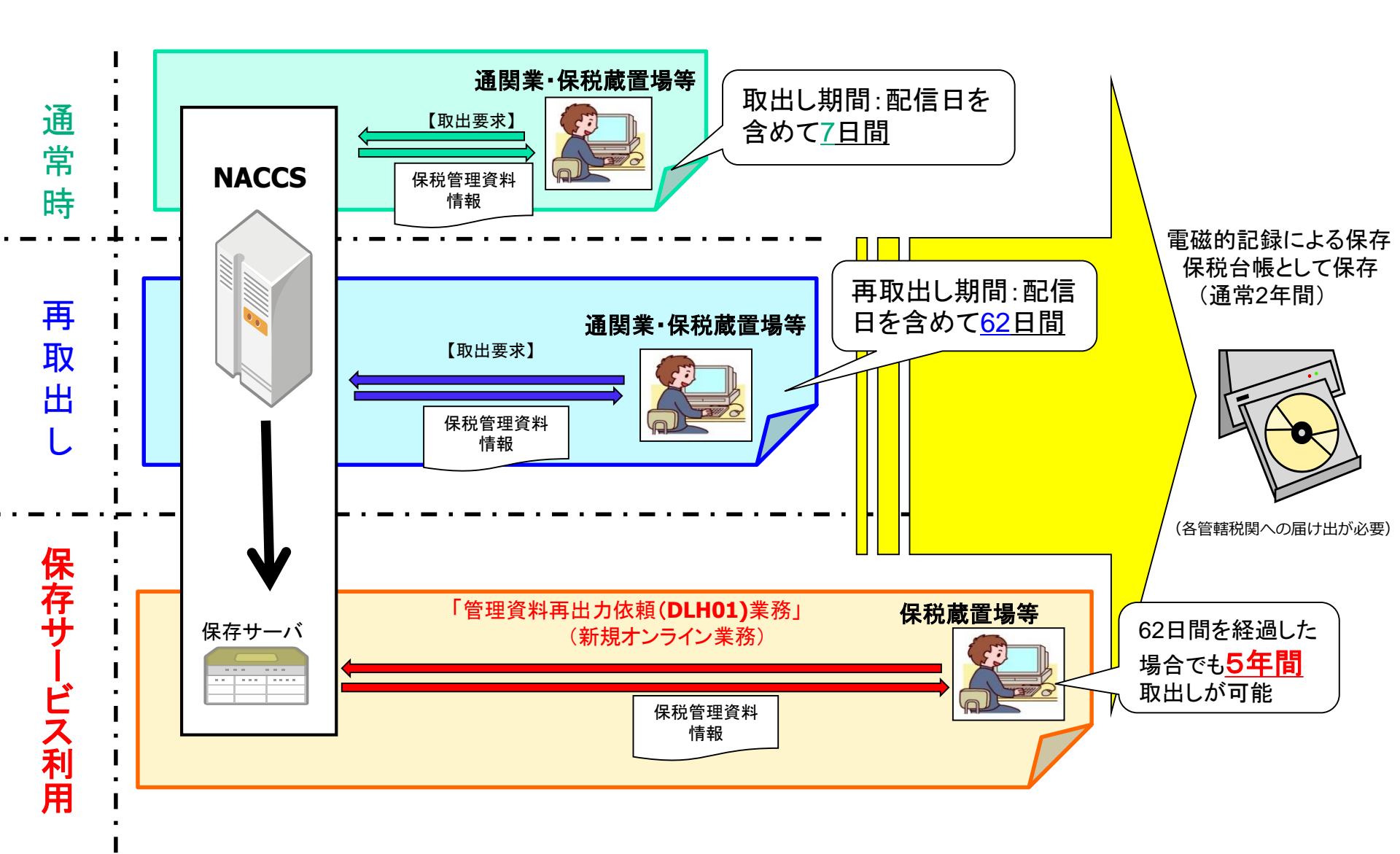

物・国をつなっ

### 保税管理資料保存サービスについて

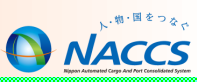

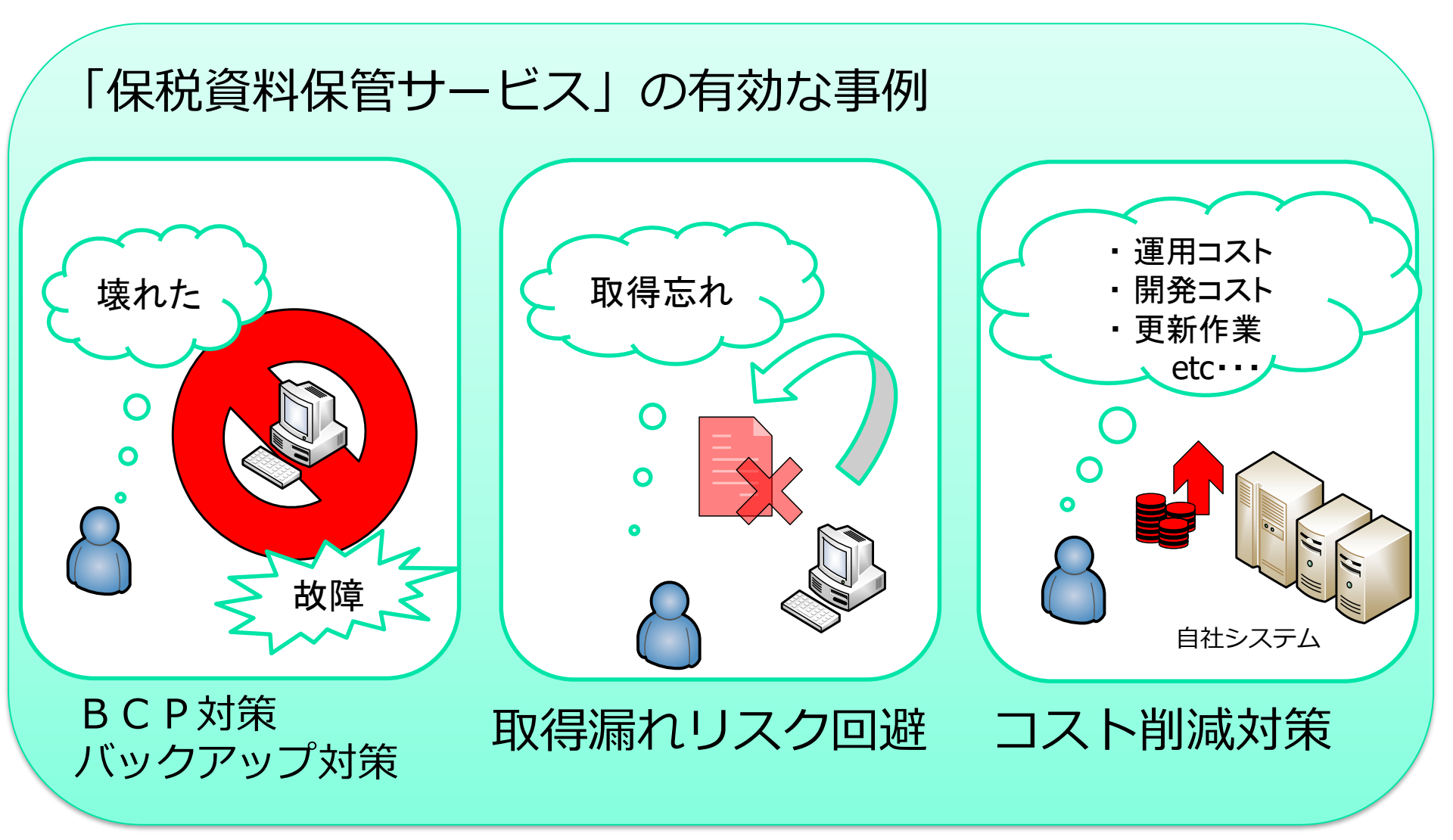

- ・ 管理資料保存期間経過後(62日経過後)においても管理資料の取り出しが5年間可能!
- ・ 期間指定、帳票指定を行えますので必要なとき、必要な情報のみを取り出すことが可能!

## 保税管理資料保存サービスについて

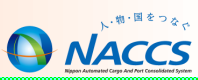

#### 利用可能業種:CY、保税蔵置場、航空会社、機用品業

|   | 業務<br>仕様書<br>番号 | 管理資料名                             | 出力情報コード | 周期 | 備考    |
|---|-----------------|-----------------------------------|---------|----|-------|
| 1 | T19             | 航空輸入貨物搬出入データ(航空)                  | ABS6900 | 日報 |       |
| 2 | T20             | 航空輸入貨物取扱等一覧データ( <mark>航空</mark> ) | ABS7000 | 日報 |       |
| 3 | S13             | 航空輸出貨物取扱等-覧デ-夕( <mark>航空</mark> ) | ABT6300 | 日報 |       |
| 4 | S14             | 航空輸出貨物搬出入データ(航空)                  | ABT6400 | 日報 |       |
| 5 | G01             | 輸入貨物搬出入データ( <mark>海上</mark> )     | SBS1400 | 週報 | 月曜日配信 |
| 6 | G05             | 貨物取扱等一覧データ( <mark>海上</mark> )     | SBS1700 | 週報 | 火曜日配信 |
| 7 | G08             | 輸入貨物コンテナ関連データ( <mark>海上</mark> )  | SBS1800 | 週報 | 月曜日配信 |
| 8 | G02             | 輸出貨物搬出入データ( <mark>海上</mark> )     | SBT0200 | 週報 | 火曜日配信 |
| 9 | G09             | 輸出貨物コンテナ関連データ(海上)                 | SBT0500 | 週報 | 火曜日配信 |

#### 「1利用者コード」 ごとに 月額1,000円 で

保税管理資料を5年間保存します!!

【お申込み方法】

<u>利用申込の入力例(変更申込)</u> | 「14. 保税管理資料保存サービスの変更」をご参照のうえ、NSS (NACCSサポートシステム)よりお申込ください。

サポート体制

■ お問い合わせ窓口

| 事務所    | 電話番号                                              | FAX番号        | 運営時間 |
|--------|---------------------------------------------------|--------------|------|
| ヘルプデスク | でで、<br>0120 - 794 550<br>(ナナ キュウ ヨン コ・ウ コ・ウ セ・ロ ) | 0120-794-529 | 終日   |

NACCSセンターではヘルプデスクを開設し、24時間・365日体制で問い合わせ対応を行っています。 ヘルプデスクでは、お客様がご利用されるNACCS掲示板に掲載しているコンテンツのご案内を始 めとして、お客様からのお問い合わせ対応による経験と実績を基に、NACCSのシステム、パッケージ ソフト及びネットワーク並びに利用申込手続き等について、お客様からの電話等でのお問い合わせに おける初期対応を担当しています。